# Xenomai: Real-Time Framework for Linux

http://xenomai.org/

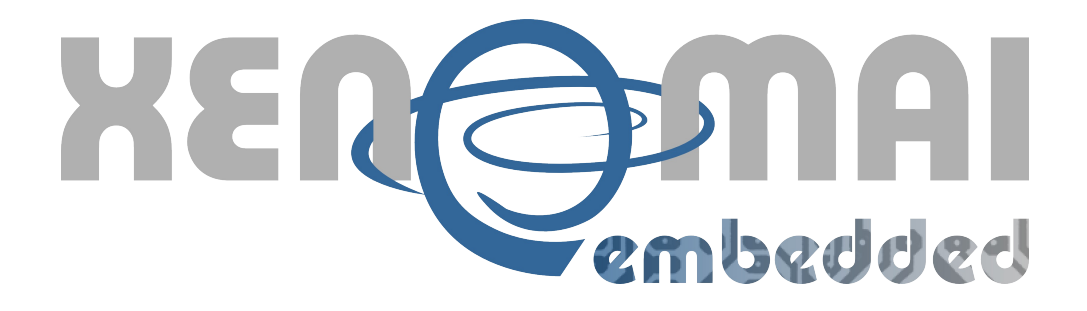

# Xenomai on NIOS II Softcore Processor: a step by step Guide

Author:P. Kadionik and Ph. GerumVersion:1.2Date:04/01/2010

Patrice Kadionik: kadionik@enseirb-matmeca.fr Philippe Gerum: rpm@xenomai.org

## TABLE OF CONTENTS

| 1.Introduction                                      | 4  |
|-----------------------------------------------------|----|
| 2. The Altera NIOS II softcore processor            | 5  |
| 3.Hardware configuration: a step by step guide      | 9  |
| 3.1.The target board used as an example             | 9  |
| 3.2.Building the SoPC system                        | 10 |
| 4.Software configuration: a step by step guide      | 23 |
| 4.1.Altera tool installation under Linux            | 23 |
| 4.2.Linux configuration for the NIOS II processor   | 24 |
| 4.3.Xenomai configuration for the NIOS II processor | 28 |
| 5.References                                        | 31 |

# Summary

| Hard                                   | lware                                 |
|----------------------------------------|---------------------------------------|
| Target processor                       | NIOS II                               |
| Vendor                                 | Altera                                |
| Synthesis tools                        | Quartus II version 9.0 at least       |
| Target board example                   | Altera Stratix 1S10                   |
| Software versions                      | s used in this guide                  |
| Linux distribution                     | Fedora 12                             |
| Linux version for NIOS II              | μClinux 2.6.30                        |
| Cross compiler for NIOS II             | 3.4.6                                 |
| <i>ipipe</i> patch version for NIOS II | adeos-ipipe-2.6.30-nios2-1.1-00.patch |
| Xenomai version                        | 2.5.2                                 |

## **Document version:**

| Date       | Version | Comments                                                                |
|------------|---------|-------------------------------------------------------------------------|
| 11/16/2009 | 1.0     | Initial version                                                         |
| 01/10/2010 | 1.1     | Updated to Xenomai 2.5.0. Text corrections                              |
| 04/01/2010 | 1.2     | Updated to Xenomai 2.5.2. Text corrections. Adding design rule on timer |
|            |         | creation                                                                |

## 1. INTRODUCTION

This guide explains how to set-up your SoPC (*System on Programmable Chip*) design for running Xenomai. Altera's Stratix 1S10 board is the reference target throughout the document. However, the contents of this guide should be applicable to similar hardware as well.

## 2. THE ALTERA NIOS II SOFTCORE PROCESSOR

The NIOS II processor (second generation of the NIOS processor) is a RISC softcore processor with a Harvard architecture. It has up to 6 pipeline stages and has a 32-bit data bus.

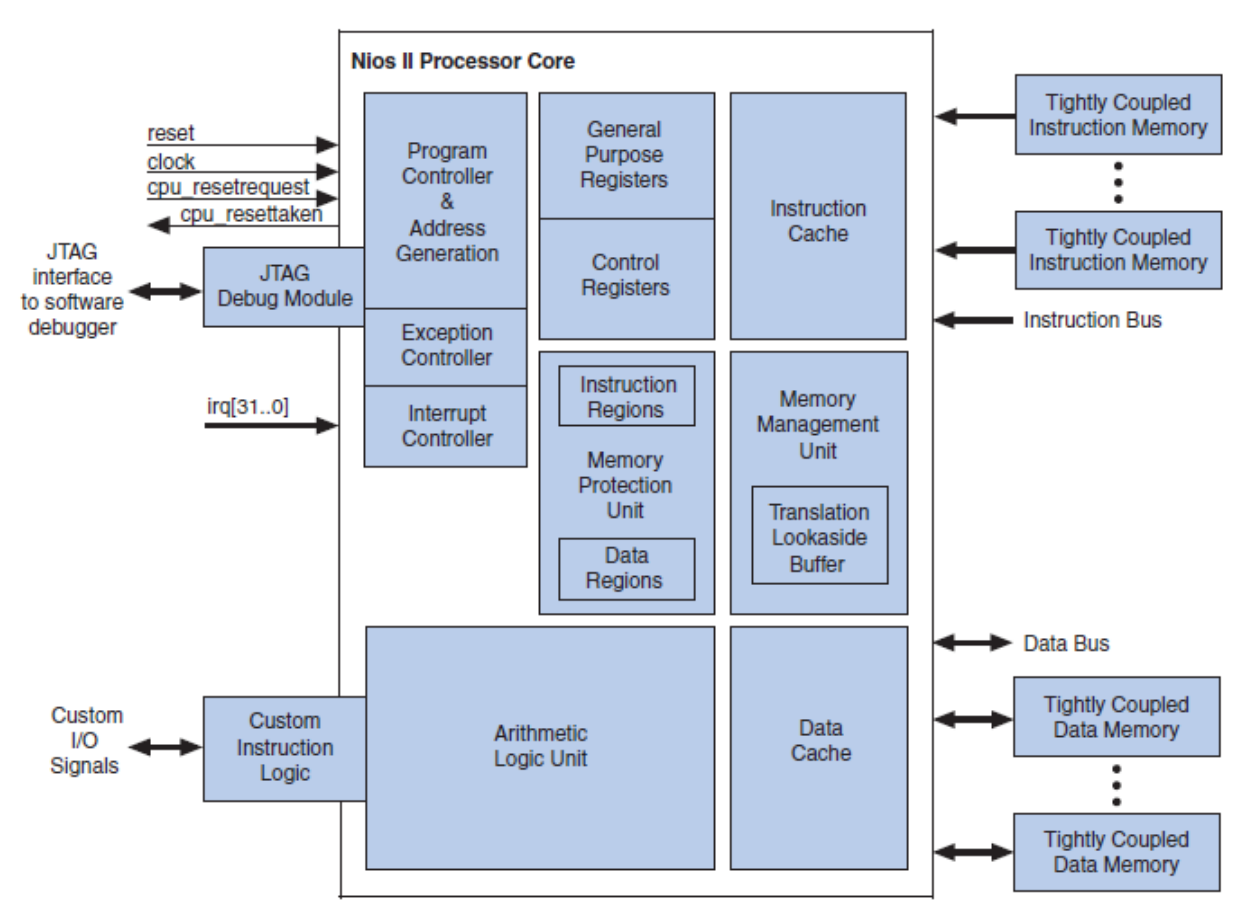

Figure 1: NIOS II processor architecture

The following table resumes its main characteristics:

|   | NIOS II Processor           |
|---|-----------------------------|
|   | RISC architecture           |
|   | 32-bit instructions         |
| • | 32 32-bit general registers |
|   | 32 IRQs                     |
|   | Instruction and data caches |
| - | Custom instructions         |

Figure 2: Main characteristics of the NIOS II processor

During the configuration of the NIOS II processor with the *SOPC Builder* tool, you can choose between three versions for the processor:

- The *Economy* version that uses less silicon area on the FPGA circuit.
- The *Standard* version that allows a good compromise between area and speed.
- The *Fast* version is the fastest (in frequency) version.

|                          | NIOS II /f   | NIOS II /s   | NIOS II /e |
|--------------------------|--------------|--------------|------------|
| Pipeline                 | 6 levels     | 5 levels     | No         |
| HW Multiplication        | 1 Cycle      | 3 Cycles     | By SW      |
| <b>Branch Prediction</b> | Dynamic      | Static       | No         |
| Instruction Cache        | Configurable | Configurable | No         |
| Data Cache               | Configurable | No           | No         |
| Custom Instructions      |              | Up to 256    |            |

Figure 3: The different versions of the NIOS II processor

The following figure shows the performances in DMIPS (*Dhrystone Million Instructions per Second*) and the used area in Altera Logic Elements for different versions of the NIOS II processor on different families of Altera FPGA circuits (Stratix, Stratix II, Cyclone, Cyclone II ...).

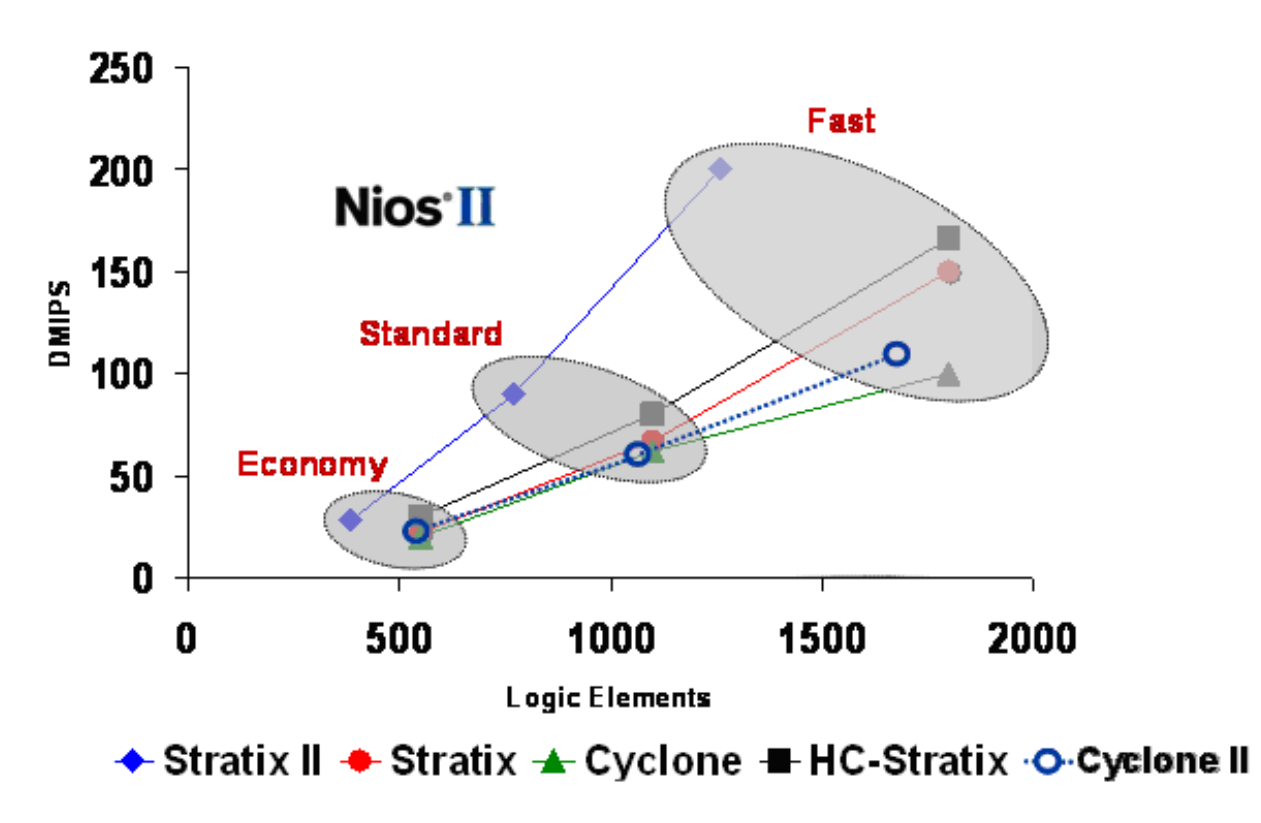

Figure 4: NIOS II processor performances

When you build your SoPC system with the *SOPC Builder* tool, it is possible to include various devices using the Altera Avalon bus:

- Memory.
- Timer.
- UART serial line.
- LCD screen.
- GPIO.
- Ethernet interface.
- CompactFlash interface.
- JTAG.
- ...

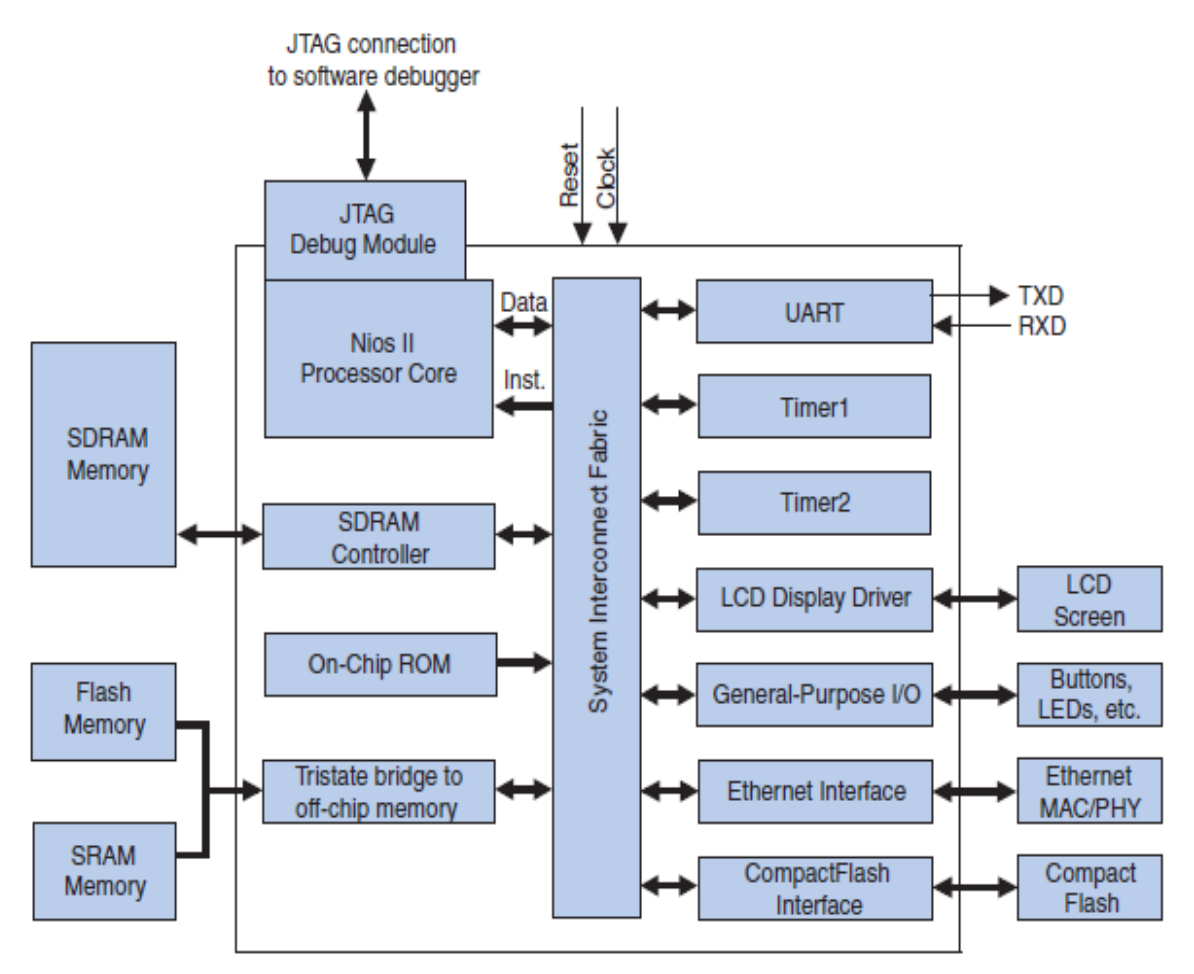

Figure 5: Altera Avalon bus

## **3. HARDWARE CONFIGURATION: A STEP BY STEP GUIDE**

## **3.1.** The target board used as an example

For this tutorial, we have chosen a development board from Altera: the Stratix 1S10 board.

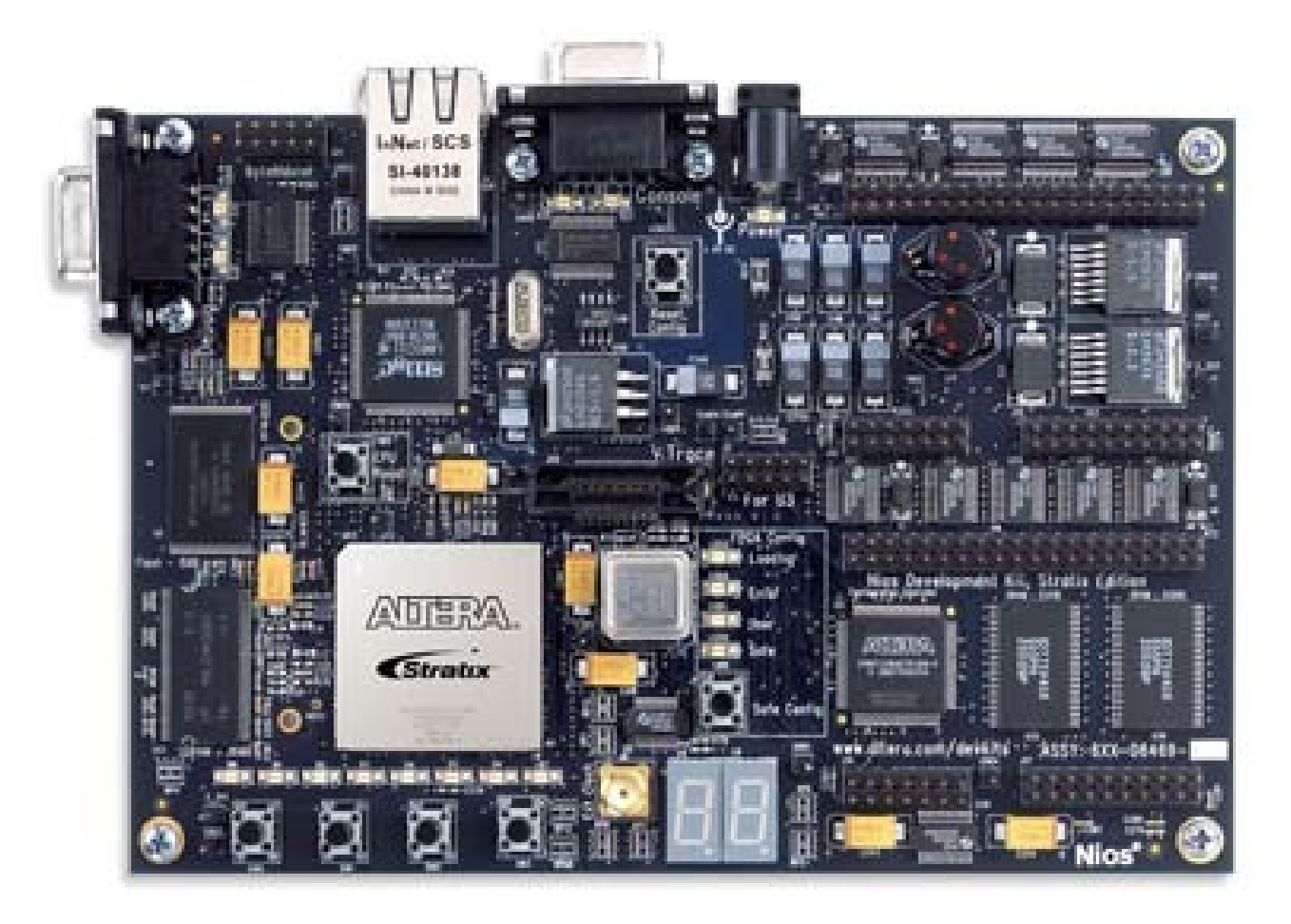

Figure 6: Altera Stratix 1S10 target board

The Stratix 1S10 board has the following features:

- A Stratix EP1S10F780C6 device.
- 8 Mbytes of flash memory.
- 1 Mbyte of static RAM.
- 16 Mbytes of SDRAM.
- On board logic for configuring the Stratix device from flash memory.
- On-board Ethernet MAC/PHY device.
- Two 5-V-tolerant expansion/prototype headers each with access to 41 Stratix user I/O pins.
- CompactFlash connector header for Type I CompactFlash (CF) cards.
- Mictor connector for hardware and software debug.
- Two RS-232 DB9 serial ports.
- Four push-button switches connected to Stratix user I/O pins.
- Eight leds connected to Stratix user I/O pins.

- Dual 7-segment LED display.
- JTAG connectors to Altera devices via Altera download cables.
- 50 MHz oscillator and zero-skew clock distribution circuitry.
- Power-on reset circuitry.

#### **3.2. Building the SoPC system**

You have to use the Altera *Quartus II* tool for building the SoPC system compatible with the Xenomai port. The FPGA synthesis process builds a *.sof* file, which will be usable in turn for programming the FPGA circuit on the target board with the JTAG module.

#### 1. Reference design

The *Quartus II* reference design for embedded Linux with or without real-time extension has been built from the *standard* reference design provided by Altera for the Stratix 1S10 board.

This *standard* reference design is generally provided for all Altera boards and is a good start for using Embedded Linux.

The following figure shows the *standard* reference design for the Stratix 1S10 target board:

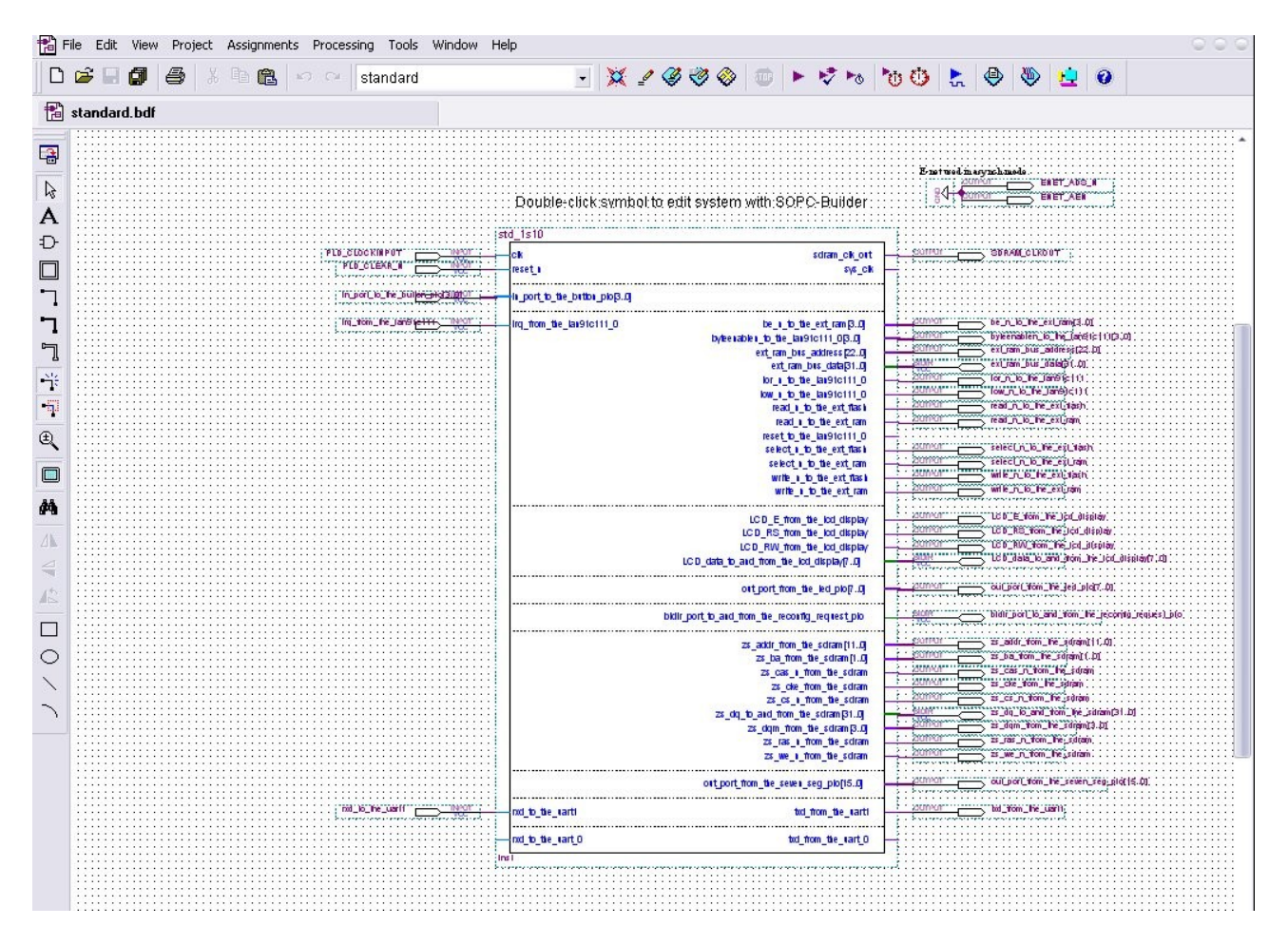

Figure 7: standard reference design for the Altera Stratix 1S10 target board

Modify this reference design with the SoPC Builder tool.

The three following figures show the new SoPC configuration. New timers have been introduced in the design for compatibility with the Xenomai port for the NIOS II processor.

| Component Library                                                                                                    | Target |                          |                                                     | CIUCK SE           | un igs                                                                     |                                                  |                    |                   |                      | _                        |    |
|----------------------------------------------------------------------------------------------------|--------|--------------------------|-----------------------------------------------------|--------------------|----------------------------------------------------------------------------|--------------------------------------------------|--------------------|-------------------|----------------------|--------------------------|----|
| <ul> <li>Nios Il Processor</li> </ul>                                                                                             | Device | Family: Strati           | ×                                                   | Name               | •                                                                          | Source                                           |                    | M                 | Hz                   |                          | Ad |
| -Bridges and Adapters<br>-Interface Protocols                                                                                     |        |                          |                                                     | clk<br>sys_c       | lk                                                                         | External<br>pll.c0                               |                    | <b>50,</b><br>50, | <b>0</b><br>D        | Re                       | mo |
| -Legacy Components<br>-Memories and Memory Control<br>-Perinherals                                                                |        |                          |                                                     | sdran              | n cik out                                                                  | pll.e0                                           |                    | 150.1             | 0                    |                          |    |
| Debug and Performance                                                                                                    | Use    | Connec                   | Module Name                                         |                    | Description                                                                |                                                  | Clock              | IRQ               | Base                 | End                      |    |
| -Display     -FPGA Peripherals     -Microcontroller Peripherals     -Microcontroller Veripherals     -Microcontroller Veripherals |        |                          | cpu<br>instruction_m<br>data_master<br>itag debug r | naster<br>nodule   | Nios II Processor<br>Avalon Memory M<br>Avalon Memory M<br>Avalon Memory M | apped Master<br>apped Master<br>apped Slave      | sys_cik            | 5                 | IRQ 0                | IRQ<br>0x008107ff        | 3: |
| PIO (Parallel I/O)     Multiprocessor Coordinatic     PLL     UCP                                                                 |        |                          | ext_ram_bus<br>avalon_slave<br>tristate_mast        | er                 | Avalon-MM Tristal<br>Avalon Memory M<br>Avalon Memory M                    | e Bridge<br>apped Slave<br>apped Tristate Master | sys_cik            |                   |                      |                          |    |
| ·Usb<br>·Video and Image Processing                                                                                               |        | $   \mapsto$             | E ext_flash<br>s1<br>E ext_ram                      |                    | Flash Memory Inte<br>Avalon Memory M                                       | rface (CFI)<br>apped Tristate Slave              | sys_cik            |                   | <b>≝ 0</b> ∞0000000  | 0x007fffff               |    |
|                                                                                                    |        |                          | s1                                                  | 64 kbat            | Avalon Memory M                                                            | apped Tristate Slave                             | aya_uk             |                   | <b>⊪ 0</b> ∞02000000 | 0x020fffff               |    |
|                                                                                                    |        | $  \searrow \rightarrow$ | s1                                                  | <u>.04_RD</u> ytaa | Avalon Memory M                                                            | apped Slave                                      | sys_clk            |                   | <b>≝ 0x02100000</b>  | 0x0210ffff               |    |
| •                                                                                                    |        | $  \rightarrow$          | s1                                                  |                    | Avalon Memory M                                                            | apped Slave                                      | sys_clk            | 一前                | ■ 0x00810860         | 0x0081087f               |    |
|                                                                                                    |        | $   \rightarrow$         | 🕀 hrclock                                           |                    | Interval Timer                                                             |                                                  | sys_clk            |                   | · 0x00810900         | 0x0081093f               |    |
| Edit Add                                                                                                    | Remo   | ve Edit                  | hrtimer<br>s1 hrclock                               |                    | Interval Timer<br>Avalon Memory M<br>Interval Timer                        | apped Slave                                      | sys_clk<br>sys_clk | efault            | 0x00810860           | 0x0081087f<br>0x0081093f |    |

|                                                                                                    | Target                                                                                   |                                          |                                                                                                    | CIUCK SE                                                                                         | aungs                                                                                                    |                                                                                                    |                                                                                                    |                                                                                                    |                                                                                                    |                                                                                                    |              |
|----------------------------------------------------------------------------------------------------|------------------------------------------------------------------------------------------|------------------------------------------|----------------------------------------------------------------------------------------------------|--------------------------------------------------------------------------------------------------|----------------------------------------------------------------------------------------------------|----------------------------------------------------------------------------------------------------|----------------------------------------------------------------------------------------------------|----------------------------------------------------------------------------------------------------|----------------------------------------------------------------------------------------------------|----------------------------------------------------------------------------------------------------|--------------|
| Component Library                                                                                                    | Device                                                                                   | Family Strat                             | tix 🖃                                                                                                    |                                                                                                  |                                                                                                    |                                                                                                    |                                                                                                    |                                                                                                    |                                                                                                    |                                                                                                    | 0 dd         |
| Nios Il Processor Reidges and Adortors                                                                                                    | 2.511001                                                                                 | unity ( Our di                           |                                                                                                    | Name                                                                                             | •                                                                                                    | Source                                                                                                    |                                                                                                    | M                                                                                                    | Hz.                                                                                                    |                                                                                                    | Mad          |
| I-bridges and Adapters                                                                                                    |                                                                                          |                                          |                                                                                                    | CIK                                                                                              | lk                                                                                                    | External                                                                                                    |                                                                                                    | 50,0                                                                                                    | ,                                                                                                    | F                                                                                                    | temov        |
| -Legacy Components                                                                                                    |                                                                                          |                                          |                                                                                                    | sdran                                                                                            | n clk out                                                                                                    | pli.e0                                                                                                    |                                                                                                    | 50.0                                                                                                    | )                                                                                                    | *                                                                                                    |              |
| Memories and Memory Control                                                                                                    |                                                                                          |                                          |                                                                                                    |                                                                                                  |                                                                                                    |                                                                                                    |                                                                                                    |                                                                                                    |                                                                                                    |                                                                                                    |              |
| Peripherals                                                                                                    |                                                                                          | _                                        | 1                                                                                                    |                                                                                                  | 1                                                                                                    |                                                                                                    |                                                                                                    |                                                                                                    | -                                                                                                    | 1                                                                                                    |              |
| Debug and Performance     Display                                                                                                    | Use                                                                                      | Connec                                   | Module Name                                                                                                    |                                                                                                  | Description                                                                                                    |                                                                                                    | Clock                                                                                                    | IRQ                                                                                                    | Base                                                                                                    | End                                                                                                    |              |
| FPGA Peripherals                                                                                                    |                                                                                          |                                          |                                                                                                    |                                                                                                  | Avalop Memory Ma                                                                                                    | aned Slave                                                                                                    | eve clk                                                                                                    | L h                                                                                                    | - 0-0081086                                                                                                    | 0 0v0081087f                                                                                                    |              |
| Microcontroller Peripherals                                                                                                    |                                                                                          | $  \rangle \rightarrow$                  | E hrclock                                                                                                    |                                                                                                  | Interval Timer                                                                                                    |                                                                                                    | sys_clk                                                                                                    | 2                                                                                                    | · 0x0081090                                                                                                    | 0 0x0081093f                                                                                                    |              |
| Interval Timer     Dio (Perelle 1/0)                                                                                                    |                                                                                          |                                          | sys_clk_time                                                                                                    | er                                                                                               | Interval Timer                                                                                                    |                                                                                                    | 2010                                                                                                    | I                                                                                                    |                                                                                                    |                                                                                                    |              |
| Multiprocessor Coordinatic                                                                                                    |                                                                                          | $  \rightarrow$                          | ⇒ s1                                                                                                    |                                                                                                  | Avalon Memory Ma                                                                                                    | oped Slave                                                                                                    | sys_cik                                                                                                    | ≻-þ                                                                                                    | <b>0x0081080</b>                                                                                                    | 0 0x0081081f                                                                                                    |              |
| 9-PLL                                                                                                    |                                                                                          |                                          | avalon itag                                                                                                    | slave                                                                                            | Avalon Memory Ma                                                                                                    | aned Slave                                                                                                    | svs clk                                                                                                    | لملح ا                                                                                                    | 0x0081082                                                                                                    | 0×00810827                                                                                                    |              |
| USB                                                                                                    |                                                                                          |                                          | ⊡ uart1                                                                                                    |                                                                                                  | UART (RS-232 Seri                                                                                                    | al Port)                                                                                                    | -9-2                                                                                                    | Ϊ                                                                                                    |                                                                                                    |                                                                                                    |              |
| -Video and Image Processing                                                                                                    |                                                                                          | $  \rightarrow$                          | ⇒ s1                                                                                                    |                                                                                                  | Avalon Memory Ma                                                                                                    | oped Slave                                                                                                    | sys_cik                                                                                                    | ≻−₽                                                                                                    | - 0x0081084                                                                                                    | 0 0x0081085f                                                                                                    |              |
|                                                                                                    |                                                                                          |                                          | □ button_pio                                                                                                    |                                                                                                  | PIO (Parallel I/O)                                                                                                    | aned Sleve                                                                                                    | ove alk                                                                                                    |                                                                                                    |                                                                                                    |                                                                                                    |              |
|                                                                                                    |                                                                                          |                                          | E led pio                                                                                                    |                                                                                                  | PIO (Parallel I/O)                                                                                                    | opeu siave                                                                                                    | sys_cik                                                                                                    | Í                                                                                                    | = 0x0061083                                                                                                    | 0 0x00810831                                                                                                    | 5            |
|                                                                                                    |                                                                                          | $  \rightarrow$                          | → s1                                                                                                    |                                                                                                  | Avalon Memory Ma                                                                                                    | oped Slave                                                                                                    | sys_clk                                                                                                    |                                                                                                    | <b>0x0081088</b>                                                                                                    | 0 0x0081088f                                                                                                    |              |
|                                                                                                    |                                                                                          |                                          | E seven_seg_                                                                                                    | pio                                                                                              | PIO (Parallel I/O)                                                                                                    | and Cr                                                                                                    | led_pio.s1                                                                                                    |                                                                                                    |                                                                                                    |                                                                                                    |              |
| •                                                                                                    |                                                                                          | $ \uparrow\uparrow\rangle$               | S1                                                                                                    | west nic                                                                                         | Avaion Memory Ma<br>PIO (Parallel I/O)                                                                                                    | oped Slave                                                                                                    | Avalon Mer                                                                                                    | nory Mapp                                                                                                    | ed Slave [avalon_                                                                                                    | slave 9.0] 1089 f                                                                                                    |              |
|                                                                                                    |                                                                                          |                                          |                                                                                                    |                                                                                                  |                                                                                                    |                                                                                                    |                                                                                                    |                                                                                                    |                                                                                                    |                                                                                                    | •            |
|                                                                                                    |                                                                                          |                                          |                                                                                                    |                                                                                                  |                                                                                                    |                                                                                                    |                                                                                                    |                                                                                                    |                                                                                                    |                                                                                                    |              |
|                                                                                                    |                                                                                          |                                          | Exit Hel                                                                                                    | p                                                                                                | Prev     Nex                                                                                                    | t 🕨 🛛 G                                                                                                    | enerate                                                                                                    |                                                                                                    |                                                                                                    |                                                                                                    |              |
| Alt<br>Edit Module System View 1<br>m Contents]System Generation                                                                                                    | era SOPC I<br>fools Nios                                                                 | Quilder - sto<br>Il Help                 | Exit Hel<br>d_1s10.sopc (D:tr                                                                                                    | p<br>mp\design                                                                                   | Prev Nex                                                                                                    | t D G                                                                                                    | enerate<br>q9.0_v3.0\std_1                                                                                                    | s10.sopc                                                                                                    | )                                                                                                    |                                                                                                    | 00           |
| Ait<br>Edit Module System View 1<br>am Contents System Generation                                                                                                    | era SOPC f<br>fools Nios<br>Target                                                       | Builder - st<br>II Help                  | Exit Hel<br>d_1s10.sopc (D:tr                                                                                                    | p mp\design                                                                                      | Prev Nex                                                                                                    | t D G                                                                                                    | enerate<br>q9.0_v3.0\std_1                                                                                                    | s10.sopc                                                                                                    | )                                                                                                    |                                                                                                    | 0            |
| Alt<br>Edit Module System View 1<br>mr Contents System Generation<br>Component Library<br>— Nics II Processor                                                                                                    | rera SOPC I<br>Fools Nios<br>Target<br>Device I                                          | Builder - st<br>II Help<br>Family; Strat | Exit Hel<br>d_1s10.sopc (D:tr<br>tix *                                                                                                    | p<br>mp\design<br>                                                                               | Prev Nex  r_xenomal_v3:stan  tlings                                                                                                    | t D G                                                                                                    | enerate<br>q9.0_v3.0\std_1                                                                                                    | Is10.sopc                                                                                                    | )<br>4z                                                                                                    |                                                                                                    | Add          |
| Alt<br>Edit Module System View 1<br>m Contents System Generation<br>Component Library<br>— • Nios Il Processor<br>Bridges and Adapters                                                                                                    | Target                                                                                   | Builder - st<br>II Help<br>Family: Strat | Ext Hel<br>d_1s10.sope (D:tr                                                                                                    | p<br>mp\design<br>Clock Se<br>Name<br>clk                                                        | Prev     Nex     Income second second s    | t C<br>dard_Xenomai_<br>Source<br>External                                                                                                    | enerate<br>q9.0_v3.0\std_1                                                                                                    | Is10.sopc                                                                                                    | )<br>12<br>0                                                                                                    |                                                                                                    | Add          |
| All<br>Edit Module System View 1<br>m Contents System Generation<br>Component Library<br>• Nios Il Processor<br>Pridges and Adapters<br>Interface Protocols                                                                                                    | Fools Nios<br>Target<br>Device I                                                         | fuilder - st<br>II Help<br>Family: Strat | Ext Hel<br>d_1s10.sope (0:tr<br>tix *                                                                                                    | P<br>Clock See<br>Clock See<br>Clk<br>Sys_c                                                      | Prev     Nex     Intervention                                                                                                    | dard_Xenomai_                                                                                                    | enerate                                                                                                    | MI<br>50,(<br>50,0                                                                                                    | )<br>1 <u>7</u>                                                                                                    |                                                                                                    | O I          |
| Alt<br>Edit Module System View 1<br>m Contents System Generation<br>Component Library<br>- Nios II Processor<br>Bridges and Adapters<br>- Interface Protocols<br>- Legacy Components<br>- Legacy Components                                                                                                    | Fools Nios                                                                               | Juilder - st<br>II Help<br>∓amily: Strat | Ext Hel<br>d_1s10.sopc (D:tr<br>tix *                                                                                                    | P<br>Clock Se<br>Clock Se<br>Clk<br>Sys_c<br>Sdran                                               | Prev Nex  ttings ttings k k n elk out                                                                                                    | dard_Xenomai_<br>Source<br>External<br>pl.c0<br>pl.e0                                                                                                    | enerate<br>q9.0_v3.0\std_1                                                                                                    | MH<br>50,0<br>50,0                                                                                                    | )<br>1 <u>z</u><br>)                                                                                                    |                                                                                                    | Add          |
| Alt<br>Edit Module System View 1<br>m Contents System Generation<br>Component Library<br>Pridges and Adapters<br>- Interface Protocols<br>- Legacy Components<br>- Memories and Memory Control<br>- Peripherals                                                                                                    | Fools Nios                                                                               | builder - st<br>II Help<br>Family: Strat | Ext Hel                                                                                                    | P<br>Clock Se<br>Clock Se<br>Clk<br>Sys_c<br>sdran                                               | Prev Nex  ttings h k n clk out                                                                                                    | dard_Xenomai_<br>Source<br>External<br>plLe0<br>plLe0                                                                                                    | enerate<br>q9.0_v3.0\std_1                                                                                                    | <b>S10.Sopc</b><br><b>MI</b><br><b>50,0</b><br>50,0<br>50,0                                                                                                    | )<br>4z<br>)<br>)                                                                                                    |                                                                                                    | O I          |
| Alt<br>Edit Module System View 1<br>im Contents System Generation<br>Component Library<br>Nos II Processor<br>Bridges and Adapters<br>Interface Protocols<br>Legacy Components<br>Memories and Memory Control<br>Peripherals                                                                                                    | Target<br>Device I                                                                       | Ruilder - st<br>II Help<br>Family: Strat | Exit Hel<br>d_1s10.sopc (D:tr<br>tix *<br>Module Name                                                                                                    | P<br>Clock Ser<br>Clock Ser<br>Clk<br>Sys_C<br>sdran                                             | Prev Nex      xenomai_v3'stan  ttings  k n clk out  Description                                                                                                    | dard_Xenomai_                                                                                                    | g9.0_v3.0\std_1                                                                                                    | MI<br>50,0<br>50,0<br>50,0<br>1RQ                                                                                                    | )<br>12<br>)<br>)<br>)<br>Base                                                                                                    | Ènd                                                                                                    | Add<br>Remov |
| Alt<br>Edit Module System View 1<br>m Contents System Generation<br>Component Library<br>Nos II Processor<br>Pridges and Adapters<br>Interface Protocols<br>Legacy Components<br>Memory Control<br>Peripherals<br>Debug and Performance<br>Display<br>Store Double performance                                                                                                    | Target                                                                                   | Connec                                   | Exit Hel<br>d_1s10.sopc (D:tr<br>tix *<br>Module Name                                                                                                    | P<br>Clock Ser<br>Clock Ser<br>Clock Ser<br>Clock Ser<br>Sys_c<br>sdran                          | Prev Nex  rxenomal_v3istan  ttings  k n clk out  Description PIO (Parallel I/O)  rverere 0                                                                                                    | dard_Xenomai_<br>Gard_Xenomai_<br>Source<br>External<br>pll.e0<br>bil.e0                                                                                                    | enerate<br>q9.0_v3.0\std_1<br>Clock                                                                                                    | Mi<br>50,0<br>50,0<br>1RQ                                                                                                    | )<br>tz<br>)<br>)<br>Base                                                                                                    | End                                                                                                    | Add          |
| Alt<br>Edit Module System View 1<br>m Contents System Generation<br>Component Library<br>Nios II Processor<br>Bridges and Adapters<br>Interface Protocols<br>Uegacy Components<br>Memories and Memory Control<br>Peripherals<br>Display<br>Display<br>ProCA Peripherals<br>Microcolar Peripherals<br>Microcolar Peripherals                                                                                                    | era SOPC E<br>fools Nios<br>Target<br>Device I<br>Use                                    | tuilder - st<br>II Help<br>Family; Strat | Ext Hel<br>d_1s10.sopc (D:tu<br>tix<br>Module Name<br>Seven_seg_<br>s1<br>peopfin per                                                                                                    | P<br>Clock Se<br>clk<br>sys_c<br>sdran                                                           | Prev Nez  rxenomai_v3istan  ttings  k n cik out  Description PIO (Paralel I/O) Avaion Memory Mon PIO (Paralel I/O) PIO (Paralel I/O) PIO | dard_Xenomai_<br>dard_Xenomai_<br>Source<br>External<br>pll.c0<br>pll.e0                                                                                                    | enerate<br>g9.0_v3.0\std_1<br>Clock<br>sys_clk                                                                                                    | MI<br>50,0<br>50,0<br>50,0                                                                                                    | )<br>12<br>0<br>)<br>Base<br>0x0081089                                                                                                    | End<br>0 0x0081089f                                                                                                    | Add          |
| Alt<br>Edit Module System View 1<br>m Contents System Generation<br>Component Library<br>Nois II Processor<br>Bridges and Adapters<br>Interface Protocols<br>Hegacy Components<br>Hemories and Memory Control<br>Peripherals<br>Display<br>PFPGA Peripherals<br>Microcontroller Peripherals<br>Microcontroller Peripherals<br>Microcontroller Peripherals                                                                                                    | era SOPC I<br>fools Nios<br>Target<br>Device I<br>Use                                    | Euilder - st<br>II Help<br>Family: Strat | Ext Hel<br>d_1s10.sopc (D:tu<br>tix<br>Module Name<br>seven_seg_<br>s1<br>reconfig_rec<br>s1                                                                                                    | P<br>Clock Ser<br>Clock Ser<br>Clock Ser<br>Clock Ser<br>Sdran                                   | Prev Nez  recenomal_v3istan  tings  k n clk out  Description Pio (Parallel I/O) Avalon Memory Ma Pio (Parallel I/O) Avalon Memory Ma                                                                                                    | t C<br>dard Xenomai<br>Source<br>External<br>pll.c0<br>pll.c0<br>pll.e0                                                                                                    | enerate<br>q9.0_v3.0\std_1<br>Clock<br>sys_clk<br>sys_clk                                                                                                    | Mi<br>50,(<br>50,0<br>1RQ                                                                                                    | iz<br>)<br>)<br>Base<br>■ 0×0081089                                                                                                    | End<br>0 0x0081089f<br>0 0x008108af                                                                                                    | Add          |
| Alt<br>Edit Module System View 1<br>m Contents System Generation<br>Component Library<br>Pridges and Adapters<br>Interrace Protocols<br>Hergocy Components<br>Memories and Memory Control<br>Perpiperals<br>Perpiperals<br>ProCA Peripherals<br>Memorical Peripherals<br>ProCA Peripherals<br>ProCA Peripherals<br>ProCA Peripherals<br>ProCA Peripherals<br>ProCA Peripherals<br>ProCA Peripherals<br>ProCA Peripherals<br>ProCA Peripherals<br>ProCA Peripherals<br>ProCA Peripherals<br>ProCA Peripherals<br>ProCA Peripherals<br>ProCA Peripherals                                                                                                    | era SOPC f<br>fools Nios<br>Target<br>Device I<br>Use                                    | Connec                                   | Ext Hel<br>d_1s10.sopc (D:tr<br>tix *<br>Module Name<br>seven_seg_<br>s1<br>reconfig_rec<br>s1<br>sdram                                                                                                    | P<br>Clock Ser<br>Clock Ser<br>Clock Ser<br>Sys_c<br>sdran                                       | Prev Nex      Kenomai_v3istan      ttings      It     Description     PIO (Parallel I/O)     Avalon Memory Ma     PIO (Parallel I/O)     Avalon Memory Ma     SORAM Controller                                                                                                    | t C<br>dard_Xenomai_<br>Source<br>External<br>pl.c0<br>pl.c0<br>pl.c0<br>pl.c0<br>pl.c0<br>pl.c0<br>pl.c0                                                                                                    | enerate<br>q9.0_v3.0\std_1<br>Clock<br>sys_clk<br>sys_clk                                                                                                    | MH<br>50,0<br>50,0<br>1RQ                                                                                                    | )<br>4z<br>)<br>)<br>Base<br>0x0081089<br>a <sup>2</sup> 0x0081089                                                                                                    | End<br>0 0x008108af                                                                                                    | Add          |
| Alt     Edit Module System View 1     m Contents System Generation     Component Library     Nios II Processor     Dridges and Adapters     Interface Protocols     Legacy Components     Memories and Memory Control     Perpharals     Debug and Performance     Display     FPGA Peripherals     Microcontroller Peripherals     Microcontroller     Microcontroller     Microcontroller     Microntroller     Microcontroller     Microcontroller     Mic                                                                                                    | Fools Nios<br>Target<br>Device I<br>Use                                                  | Connec                                   | Exit Hel<br>d_1s10.sopc (D:tr<br>tix *<br>Module Name<br>= seven_seg_<br>s1<br>= sfam<br>s1<br>:                                                                                                    | P<br>Clock Ser<br>Clock Ser<br>Clk<br>Sys<br>Sdran                                               | Prev Nes      Incline      Incline         | dard_Xenomai_<br>dard_Xenomai_<br>Source<br>External<br>pll.0<br>bll.0<br>bll.0<br>pll.0<br>pll. | enerate<br>q9.0_v3.0\std_1<br>Clock<br>sys_clk<br>sys_clk<br>sys_clk                                                                                                    | MI<br>50,0<br>50,0<br>1RQ                                                                                                    | )<br>12<br>2<br>3<br>3<br>4<br>5<br>5<br>5<br>5<br>5<br>5<br>5<br>5<br>5<br>5<br>5<br>5<br>5                                                                                                    | End<br>0 0x0081089f<br>0 0x0081089f<br>0 0x010fffff                                                                                                    | Add          |
| Ait<br>Edit Module System View 1<br>im Contents System Generation<br>Component Library<br>Nos Il Processor<br>Pridges and Adapters<br>Intertace Protocols<br>Debug and Performance<br>Display<br>FPGA Peripherals<br>Memory Control<br>Peripherals<br>Merocontroller Peripherals<br>Micro Control Peripherals<br>Micro Control | Target<br>Device I<br>Use                                                                | Connec                                   | Ext Hel<br>d_1s10.sopc (D:tu<br>itx *<br>Module Name<br>Seven_seg_<br>s1<br>scored structure<br>systd<br>systd                                                                                                    | P<br>Clock Ser<br>Click<br>Sys_c<br>sdran<br>pio                                                 | Prev Nez      xenomal_v3istan      tings      b      loscription PIO (Parallel I/O) Avaion Memory Ma SDRAM Controller SDRAM Controller SDRAM Controller Avaion Memory Ma System ID Peripher Avaion Memory Ma System ID Peripher                                                                                                    | dard Xenomai<br>dard Xenomai<br>Source<br>External<br>pll.e0<br>pll.e0<br>pll.e0<br>pll.e0<br>pll.e0<br>pll.e0<br>pll.e0                                                                                                    | enerate                                                                                                    | MI<br>50,0<br>50,0<br>1RQ                                                                                                    | )<br>Hz<br>Base<br>0x0081089<br>0x0081083<br>0x0081084<br>0x0081084<br>0x00810<br>0x0081<br>0x0081<br>0x0081<br>0x0081<br>0x0081<br>0x0081<br>0x0081<br>0x0081<br>0x0081<br>0x0081<br>0x0081<br>0x0081<br>0x0081<br>0x0081<br>0x0081<br>0x0084<br>0x0081<br>0x0081 | End<br>0 0x0081089f<br>0 0x008108af<br>0 0x010fffff<br>9 0x001026f                                                                                                  | Add          |
| All Edit Module System View m Contents System Generation Component Library Nickles and Adapters Interface Protocols Interface Protocols Interface Protocols Interface Protocols Interval Timer Display FPGA Peripherals Microcontroller Peripherals Microcontroller Peripherals Microcontr                                                                                                    | era SOPC I<br>fools Nios<br>Target<br>Device I<br>Use<br>V<br>V                          | Connec                                   | Ext Hel<br>d_1s10.sopc (D:ta<br>tix<br>Module Name<br>Seven_seg_<br>s1<br>reconfig_rec<br>s1<br>sdram<br>sysid<br>control_slav<br>p bl                                                                                                    | e<br>e<br>p<br>p<br>p<br>p<br>p<br>p<br>p<br>p<br>p<br>p<br>p<br>p<br>p<br>p<br>p<br>p<br>p<br>p | Prev Nez      Kenomai_v3istan      tings      Itings      Iti    | dard Xenomai<br>Source<br>External<br>pli.e0<br>Dil.e0<br>Dil.e0<br>aped Slave<br>aped Slave<br>apped Slave<br>apped Slave                                                                                                    | enerate<br>g3.0_v3.0\std_1<br>Clock<br>sys_clk<br>sys_clk<br>sys_clk<br>sys_clk                                                                                                    | MM<br>50,(,)<br>50,0<br>50,0<br>1RQ                                                                                                    | <ul> <li>12</li> <li>13</li> <li>14</li> <li>14</li> <li>15</li> <li>16</li> <li>16</li> <li></li></ul>                                                                                                    | End<br>0 0x0081089f<br>0 0x0081089f<br>0 0x01fffff<br>0 0x01ffffff<br>8 0x0081082f                                                                                  | Add          |
| Alt<br>Edit Module System View 1<br>m Contents System Generation<br>Component Library<br>• Nios II Processor<br>Bridges and Adapters<br>• Interface Profocols<br>• Legacy Components<br>• Despia<br>• Despia and Memory Control<br>• Peripherals<br>• Debug and Performance<br>• Dispia<br>• Dispia<br>• PFGA Peripherals<br>• Microcontroller Peripherals<br>• Dispia<br>• Pio (Parallel I/O)<br>• Multprocessor Coordinatic<br>• PLL<br>• USB<br>• Video and Image Processing                                                                                                    | era SOPC I<br>fools Nios<br>Target<br>Device I<br>Use<br>V<br>V<br>V                     | Euilder - st<br>II Help                  | Exit Hel<br>d_1s10.sopc (D:tr<br>tx                                                                                                    | P<br>Clock Se<br>Clock Se<br>Clock Se<br>Clock Se<br>Sdran                                       | Prev Nez      trings      tings      the second second secon    | dard_Xenomai_<br>dard_Xenomai_<br>Source<br>External<br>pil.c0<br>pil.c0<br>pil.e0<br>oped Slave<br>oped Slave<br>oped Slave<br>oped Slave<br>oped Slave                                                                                                    | enerate                                                                                                    | MM<br>50,0<br>50 (160                                                                                                    | )<br>4z<br>Base<br>0x0081083<br>0x0081083<br>0x0081082<br>0x0081082<br>0x0081082                                                                                                    | End<br>0 x0081089f<br>0 x008108af<br>0 x008108af<br>0 x008108af<br>0 x008108df                                                                                      | Add          |
| Alt<br>Edit Module System View 1<br>im Contents System Generation<br>Component Library<br>Nos II Processor<br>Bridges and Adapters<br>Hemories and Memory Control<br>Peripherals<br>Deploy and Performance<br>Display<br>FPGA Peripherals<br>Microcontroller Peripherals<br>Microcontroller Peripherals<br>Microcontroller Peripherals<br>Microcontroller Peripherals<br>Microcontroller Peripherals<br>Microcontroller Peripherals<br>Microcontroller Peripherals<br>Microcontroller Peripherals<br>Microcontroller Peripherals<br>Microcontroller Peripherals<br>Microcostroller Peripherals<br>Microcontroller Peripherals<br>Microcontroller Peripherals<br>Micr          | Target<br>Device I<br>Use<br>V<br>V<br>V                                                 | Connec                                   | Exit Hel<br>d_1s10.sopc (D:tu<br>tix *<br>Module Name<br>seven_seg_<br>s1<br>reconfig_rec<br>s1<br>stram<br>s1<br>systid<br>confro_slav<br>pli<br>s1<br>confo_slav                                                                                                    | P<br>Clock Ser<br>Clock Ser<br>Clock Ser<br>Clock Ser<br>Sys_c<br>sdran                          | Prev Nex  ttings ttings  ttings ttings  ttings  ttings  ttings ttings    | dard_Xenomai_<br>dard_Xenomai_<br>Source<br>External<br>pl.c0<br>bl.c0<br>bl.c | enerate                                                                                                    | MM<br>50,0,50,0<br>50,0,0<br>50,0,0<br>1,0<br>1,0<br>1,0<br>1,0<br>1,0<br>1,0<br>1,0<br>1,0<br>1,                                                                                                    | )<br>Hz<br>Base<br>0x0081089<br>0x0081082<br>0x0081082<br>0x0081082                                                                                                    | End<br>0 0x0081089f<br>0 0x008108af<br>0 0x01fffff<br>8 0x0081082f<br>0 0x008108df                                                                                  | Add          |
| Alt<br>Edit Module System View 1<br>im Contents System Generation<br>Component Library<br>Nos II Processor<br>Pridges and Adapters<br>Interface Protocols<br>Legacy Components<br>Memories and Memory Control<br>Perpiperals<br>Debug and Performance<br>Display<br>FPGA Peripherals<br>Microcontroller Peripherals<br>Microcontroller Peripherals<br>Microcontroller Peripherals<br>Microcostroller Peripherals<br>Microcostroller Periphe          | Fools Nios<br>Target<br>Device I<br>Use<br>V<br>V<br>V                                   | Connec                                   | Exit Hel<br>d_1s10.sopc (D:tr<br>tix *<br>Module Name<br>Seven_seg_<br>s1<br>reconfig_rec<br>s1<br>stan<br>stan<br>stan<br>s1<br>stan<br>stan<br>control_slav<br>pli<br>s1<br>control_slav                                                                                                    | P<br>Clock Ser<br>Clock Ser<br>Clk<br>sys_c<br>sdran<br>pio<br>pio<br>puest_pio                  | Prev Nes      renomal_v3istan      tings      b      b      clk out      Description      PIO (Parallel I/O)      Avalon Memory Ma      System ID Peripher      Avalon Memory Ma      PLL      Avalon Memory Ma      PLL      Avalon Memory Ma      PL      Avalon Memory Ma      PL      Avalon Memory Ma      PL      Avalon Memory Ma      PL      Avalon Memory Ma      PL      Avalon Memory Ma      PL      Avalon Memory Ma      Avalon Memory Ma      PL      Avalon Memory Ma      PL      Avalon Memory Ma      PL      Avalon Memory Ma      PL      Avalon Memory Ma      Avalon Memory Ma      PL      Avalon Memory Ma      PL      Avalon Memory Ma      Avalon Memory Ma      PL      Avalon Memory Ma      PL      Avalon Memory Ma      PL      Avalon Memory Ma      PL      Avalon Memory Ma      PL      Avalon Memory Ma      PL      Avalon Memory Ma      Avalon Memory Ma      Avalon Memory Ma      Avalon Memory Ma      Avalon Memory Ma      Avalon Memory Ma      Avalon Memory Ma      Avalon Memory Ma      Avalon Memory Ma      Avalon Memory Ma      Avalon Memory Ma      Avalon Mem    | dard Xenomai<br>dard Xenomai<br>Source<br>External<br>pl.c0<br>pl.c0                                                                                                    | enerate                                                                                                    | MM<br>50,0<br>50,0<br>50,0<br>80,0<br>50,0<br>50,0<br>50,0<br>50,0                                                                                                    | )<br>Base<br>0x0081089<br>0x0081089<br>0x0081082<br>0x0081082<br>0x0081082<br>0x0081082                                                                                                    | End<br>0 0x0081089f<br>0 0x0081089f<br>0 0x008108af<br>0 0x01fffff<br>8 0x0081082f<br>0 0x0081082f<br>0 0x0081082f<br>0 0x008108bf                                  | Add          |
| All<br>Edit Module System View 1<br>m Contents System Generation<br>Component Library<br>Nickles and Adapters<br>Interface Protocols<br>Legacy Components<br>Hernories and Memory Control<br>Peripherals<br>Debug and Performance<br>Debug and Memory Control<br>Peripherals<br>Microcontroller Peripherals<br>Microcontroller Peripherals<br>Mic       | Target<br>Device I<br>Use<br>V<br>V<br>V<br>V                                            | Connec                                   | Ext Hel<br>d_1s10.sopc (0:tu<br>itx *<br>Module Name<br>State<br>state<br>state<br>sysid<br>control_slav<br>pll<br>state<br>state                                                                                           | p<br>Clock Ser<br>Click<br>Sys_c<br>sdran<br>pio<br>uest_pio<br>e                                | Prev Nez      xenomal_v3istan      tings      b      b      Character LCD      Avaion Memory Ma      Character LCD      Avaion Memory Ma      LaNB1C111 Interfate                                                                                                    | dard Xenomai<br>dard Xenomai<br>Source<br>External<br>pl.c0<br>pll.c0<br>pll                                                                                                    | enerate                                                                                                    | MM<br>50,0<br>50,0<br>50,0<br>80,0<br>90,0<br>90,0<br>90,0<br>90,0<br>90,0<br>90,0<br>9                                                                                                    | <ul> <li>12</li> <li>Base</li> <li>0×0081083</li> <li>0×0081084</li> <li>0×0081082</li> <li>0×0081082</li> <li>0×0081082</li> <li>0×0081082</li> <li>0×0081082</li> <li>0×0081082</li> <li>0×0081082</li> </ul>                                                                                                    | End 0 0x0081089f 0 0x0081089f 0 0x0081088f 0 0x0081082f 0 0x0081082f 0 0x0081082f 0 0x0081082f 0 0x0081084f 0 0x0081084f                                            | Add          |
| All<br>Edit Module System View 1<br>em Contents System Generation<br>Component Library<br>• Nios Il Processor<br>Fridges and Adapters<br>Fritertace Protocols<br>• Legacy Components<br>• Debug and Memory Control<br>Peripherals<br>• Debug and Memory Control<br>• Debug and Memory Control<br>• Deplay<br>• PFGA Peripherals<br>• Microcontroller Peripherals<br>• Microcontroller Peripherals                                                                                                    | Target<br>Device I<br>Use<br>V<br>V<br>V<br>V                                            | Connec                                   | Ext Hel<br>d_1s10.sopc (0:tu<br>tv<br>Module Name<br>Stan<br>stan<br>stan<br>stan<br>sysid<br>control_slav<br>pli<br>stan<br>control_slav<br>pli<br>stan<br>stan | e<br>e                                                                                           | Prev Nez      xenomal_v3istan      tings      b      b      ck out      Description      PIO (Paralel I/O)      Avaion Memory Ma      System ID Peripher      Avaion Memory Ma      System ID Peripher      Avaion Memory Ma      Character LCD      Avaion Memory Ma      LAN9(C111) Interfa      Avaion Memory Ma      LAN9(C111) Interfa      LAN9(C111) Interfa      LAN9(C111) Interfa          | t Card Xenomai<br>dard Xenomai<br>Source<br>External<br>pli.e0<br>oli.e0<br>oped Slave<br>oped Slave<br>oped Slave<br>oped Slave<br>oped Slave<br>oped Slave<br>oped Slave<br>oped Slave<br>oped Slave<br>oped Slave<br>oped Slave<br>oped Slave<br>oped Slave<br>oped Slave                                                                                                    | enerate  ag.0_v3.0\std_1  ag.0_v3.0\std_1 ag.0_v3.0\std_1 ag.0_v3.0\std_1 ag.0_v3.0\std_1 a | MM<br>50,0<br>50,0<br>50,0<br>70<br>80<br>80<br>80<br>80<br>80<br>80<br>80<br>80<br>80<br>80<br>80<br>80<br>80                                                                                                    | 12       12       1       1       1       1       1       1       1       1       1       1       1       1       1       1       1       1       1       1       1       1       1       1       1       1       1       1       1       1       1       1       1       1       1       1       1       1       1       1       1       1       1       1       1       1       1       1       1       1       1       1       1       1       1       1       1       1       1       1       1       1       1       1       1       1       1       1                                                                                                    | End<br>0 0x0081089f<br>0 0x0081089f<br>0 0x008108af<br>0 0x01fffff<br>8 0x0081082f<br>0 0x008108df<br>0 0x008108bf<br>0 0x008108bf                                  | Add          |
| Alt<br>Edit Module System View 1<br>m Contents System Generation<br>Component Library<br>• Nios II Processor<br>Bridges and Adapters<br>• Interace Protocols<br>• Legacy Components<br>• Memories and Memory Control<br>• Perpherals<br>• Display<br>• PFOA Peripherals<br>• Display<br>• PFOA Peripherals<br>• Display<br>• PFO (Parallel I/O)<br>• Multprocessor Coordinatic<br>• PL<br>• USB<br>• Video and Image Processing                                                                                                    | era SOPC f<br>fools Nios<br>Target<br>Device I<br>Use<br>V<br>V<br>V<br>V<br>V<br>V<br>V | Connec                                   | Exit Hell d_1s10.sopc (D:tr d_1s10.sopc (D:tr tx  tx  Module Name st st st st st st st st st st st st st                                                                                                    | p<br>Clock Se<br>clk<br>sys_c<br>sdran<br>pio<br>pio<br>tuest_pio                                | Prev     Nev     Nev     trings     tings     The second second sec    | t Card Xenomai dard Xenomai dard Xenomai dard Xenomai dard Xenomai dard Pl.c0<br>External pl.c0<br>Dl.c0<br>Dl.                               | enerate                                                                                                    | MH<br>50,4,500<br>50,7<br>50,7<br>50,7<br>50,7<br>50,7<br>50,7<br>50,7                                                                                                    | )<br>Hz<br>Base<br>0x0081089<br>0x0081089<br>0x0081080<br>0x0081080<br>0x0081080<br>0x0081080<br>0x0081080<br>0x0081080<br>0x0081080<br>0x0081080<br>0x0081080                                                                                                    | End<br>0 0x0081089f<br>0 0x008108af<br>0 0x008108af<br>0 0x008108df<br>0 0x008108df<br>0 0x008108df<br>0 0x008108df<br>0 0x008108df<br>0 0x008108df<br>0 0x008108df | Add          |
| Alt<br>Edit Module System View I<br>em Contents System Generation<br>Component Library<br>• Nios II Processor<br>• Display and Adapters<br>• Interface Protocols<br>• Legacy Components<br>• Display<br>• PFOA Peripherals<br>• Microcontroller Peripherals<br>• Microcontroller Peripherals                                                                                                    | Target<br>Device I<br>Use<br>V<br>V<br>V<br>V<br>V<br>V<br>Remov                         | Connec                                   | Ext Hel<br>d_1s10.sopc (D:tr<br>tix<br>Module Name<br>Stan<br>Stan<br>Sysid<br>control_slav<br>pli<br>st<br>Control_slav<br>pli<br>st<br>control_slav<br>pli<br>st<br>control_slav<br>st<br>control_slav<br>pli<br>st<br>control_slav<br>control_slav<br>contro                                                                                                    | P<br>Clock Ser<br>Clock Ser<br>Sdram<br>pio<br>puest_pio                                         | Prov Nex      Avalon Memory Ma     System ID Peripher     Avalon Memory Ma     System ID Peripher     Avalon Memory Ma     System ID Peripher     Avalon Memory Ma     System ID Peripher     Avalon Memory Ma     System ID Peripher     Avalon Memory Ma     LANGT (SE-223 Seri     Avalon Memory Ma     LANGT (SE-223 Seri     Avalon Memory Ma     LANGT (SE-223 Seri     Avalon Memory Ma     Z     Address                                                                                                    | t Card Xenomai dard Xenomai dard Xenomai dard Xenomai dard Source External plice olice oli                                                                                                    | enerate<br>ag.0_v3.0\std_1<br>Clock<br>sys_clk<br>sys_clk<br>sys_clk<br>clk<br>sys_clk<br>clk<br>sys_clk<br>e sys_clk<br>e sys_clk<br>Fitter: D                                                                                                    | MM<br>50,(, 50,0<br>50,0<br>RQ<br>RQ<br>RQ<br>RQ                                                                                                    | 4z<br>→<br>→<br>→<br>→<br>→<br>→<br>→<br>→<br>→<br>→<br>→<br>→<br>→                                                                                                    | End<br>0 0x0081089f<br>0 0x0081089f<br>0 0x008108af<br>0 0x01fffff<br>8 0x008108df<br>0 0x008108bf<br>0 0x008108bf<br>0 0x008108ff<br>0 0x008108ff                  | Add          |
| Alt Edit Module System View m Contents System Generation Component Library Networks and Adapters Interface Protocols Idegacy Components Idemories and Memory Control Peripherals Memories and Memory Control Peripherals Memories and Memory Control Peripherals Microcontroller Peripherals Microcontroller Periphera                                                                                                    | Target<br>Device I<br>Use<br>V<br>V<br>V<br>V<br>Remov                                   | Connec                                   | Ext Hel<br>d_1s10.sopc (D:tr<br>itx<br>Module Name<br>Stan<br>Stan<br>Stan<br>Sysid<br>control_slav<br>pli<br>st<br>Control_slav<br>pli<br>st<br>Control_slav<br>pli<br>st<br>Control_slav<br>pli<br>st<br>Control_slav<br>pli<br>st<br>Control_slav<br>pli<br>st<br>Control_slav<br>pli<br>st<br>Control_slav<br>pli<br>st<br>Control_slav<br>pli<br>st<br>Control_slav<br>control_slav<br>control_s                                                                                                    | e e programmi Undefined                                                                          | Prov Nex      trings      trings      things      the second second    | t Card Xenomai<br>Source External pl.c0 pl.c0 pl.                                                                                                    | enerate                                                                                                    | MM<br>50,4<br>50 / FG<br>50 / FG<br>60 / FG<br>60 / F | )<br>Hz<br>Base<br>0x0081083<br>0x0081084<br>0x0081082<br>0x0081085<br>0x0081085<br>0x0081085<br>0x0081086                                                                                                    | End<br>0 0x008108af<br>0 0x008108af<br>0 0x01fffff<br>8 0x008108af<br>0 0x008108af<br>0 0x008108bf<br>0 0x008108bf<br>0 0x008108bf                                  | Add          |

Figures 8: Creation of new peripherals in the SoPC system

The main points to respect are:

- Peripheral name.
- IRQ attributions.
- Memory mapping for each peripheral.

It is very important to respect these rules in order to use the Xenomai port for NIOS II. All IRQ numbers must be different from 0 (Linux auto detection).

| Peripheral Type | Peripheral Name | IRQ Number | Used by |
|-----------------|-----------------|------------|---------|
| 32-bit Timer    | hrtimer         | 1 *        | Xenomai |
| 64-bit Timer    | hrclock         | 2 *        | Xenomai |
| 32-bit Timer    | sys_clk_timer   | 3 *        | Linux   |

Figure 9: IRQ attribution to the timers in the SoPC system

\*: the IRQ number is not important according to the IRQ priority (just one priority in the NIOS II processor).

## 2. Memory mapping

The SoPC memory mapping must have no memory mapping overlapping.

|                               | Target                          | Clock Setting          | IS                        |            |           |
|-------------------------------|---------------------------------|------------------------|---------------------------|------------|-----------|
| 🖳 Component Library           | Device Feelby Obethy            |                        |                           |            |           |
| 🔲 🔍 🔍 Nios Il Processor       | Device Family: Stratix          | Nomo                   | Course                    |            | Add       |
| Bridges and Adapters          | <u>1</u>                        | Addres                 | s Map                     | <b>e</b>   | Remov     |
| -Interface Protocols          |                                 |                        |                           |            |           |
| Legacy Components             |                                 | cpu.instruction_master | cpu.data_master           |            | *         |
| Memories and Memory Contre    | pli.s1                          |                        | 0x008108c0 - 0x008108df   |            |           |
| Peripherals                   | cpu.jtag_debug_module           | 0x00810000 - 0x008107f | f 0x00810000 - 0x008107ff |            | 17        |
| Debug and Performance         | ext_ram_pus.avaion_slave        |                        |                           | lase       | End       |
|                               | ext_tiash.st                    | 0x00000000 - 0x007ffff | r 0x0000000 - 0x007ffff   |            |           |
| FPGA Peripherals              | ext_ram.s1                      | 0x02000000 - 0x020ffff | r 0x02000000 - 0x020fffff |            |           |
| Microcontroller Periphera     | unurnip_ram_64_kbytes.s1        | 0x02100000 - 0x0210fff | T 0x02100000 - 0x0210ffff | IRQ        | 0 1       |
| Interval Timer                | sys_cik_timer.s1                |                        | 0x00810800 - 0x0081081F   | 0x00810000 | 0x008107  |
| PIO (Parallel I/O)            | jtag_uart.avalur_itag_slave     |                        | 0x00810820 - 0x00810827   |            |           |
| Multiprocessor Coordinat      | uarti.si                        |                        | 0x00810840 - 0x00810851   |            |           |
| ● ··PLL                       | hutten nic of                   |                        | 0x00810900 - 0x00810931   |            |           |
| ∎-USB                         | led nic of                      |                        | 0x00810830 - 0x00810831   |            |           |
|                               |                                 |                        | 0x00810880 - 0x00810881   | 0x0000000  | 0x007fff: |
|                               | seven_seg_plu.si                |                        | 0x00810890 - 0x00810891   |            |           |
|                               | recornig_request_pio.sr         | 0-01000000 - 0-0166664 | 6 0x01000000 - 0x01666666 | 0x0200000  | 0x020fff  |
|                               | suramsi<br>eveid control, eleve | 0x01000000 - 0x011111  | 0*00910929 - 0*00910926   |            |           |
|                               | lod display control slave       |                        | 0x00810828 - 0x00810821   | 0x02100000 | 0x0210ff  |
|                               | lep91o111_0_stave               | 0-0000000 - 0-0000666  | 6 0x00810800 - 0x00810801 |            |           |
| 4                             | uert 0 e1                       | 0x00800000 - 0x0080111 | 0x00800000 - 0x00801111   | 0x00810860 | 0x008108  |
|                               | htimer e1                       |                        | 0x00810820 - 0x00810811   | 0x00810900 | 0x008109: |
|                               | nrumer.s1                       |                        | 0x00810860 - 0x00810871   |            | ,         |
|                               |                                 |                        |                           |            |           |
| ew Edit Add                   |                                 |                        |                           |            |           |
|                               |                                 |                        |                           |            |           |
|                               |                                 |                        |                           |            |           |
| Warning: onchip ram 64 kb     |                                 |                        |                           |            |           |
| Warping reconfig request      |                                 |                        |                           |            |           |
| Info: art flach: Elech memory |                                 | Cle                    | ISE                       |            |           |
| Into. exc_nash. Hashmenory    |                                 |                        |                           |            |           |
|                               |                                 |                        |                           |            |           |
|                               |                                 |                        |                           |            |           |
|                               |                                 |                        |                           |            |           |

Figure 10: Memory mapping for the SoPC system (example)

## 3. NIOS II processor configuration

The NIOS II processor is configured at least in its *standard* version:

|                                                                                           |                              | mostretoce                                                                                       | ooor opu                                                                                                    |                                    |
|-------------------------------------------------------------------------------------------|------------------------------|--------------------------------------------------------------------------------------------------|----------------------------------------------------------------------------------------------------|------------------------------------|
| MegaCore'                                                                                 | os II Processo               | r                                                                                                |                                                                                                    | About                              |
| Parameter                                                                                 |                              |                                                                                                  |                                                                                                    |                                    |
|                                                                                           | aches and Memory Interfaces  | Advanced Features                                                                                | MMU and MPU Settings                                                                                                    | 1TAG Debug Module Custom Instructi |
| Core Nios II                                                                              | caches and Hemory Incontaces | Havancear cataros                                                                                | Minio dina mino socialitas                                                                                                    |                                    |
| Select a Nice II cor                                                                      | e.                           |                                                                                                  |                                                                                                    |                                    |
|                                                                                           | ○Nios II/e                   | ● Nios II/s                                                                                      | ○Nios II/f                                                                                                    | 1                                  |
| Nios II<br>Selector Guide<br>Family: Stratix<br>f <sub>system:</sub> 50,0 MHz<br>cpuid: 0 | RISC<br>32-bit               | RISC<br>32-bit<br>Instruction Cache<br>Branch Prediction<br>Hardware Multiply<br>Hardware Divide | RISC<br>32-bit<br>Instruction Cache<br>Branch Prediction<br>Hardware Multiply<br>Hardware Divide<br>Barrel Shifter<br>Data Cache<br>Dynamic Branch Pred | liction                            |
| Performance at 50,0                                                                       | MHz Up to 8 DMIPS            | Up to 32 DMIPS                                                                                   | Up to 57 DMIPS                                                                                                    |                                    |
| Logic Usage                                                                               | 600-700 LEs                  | 1200-1400 LEs                                                                                    | 1400-1800 LEs                                                                                                    |                                    |
| Memory Usage                                                                              | Two M4Ks (or equiv.)         | Two M4Ks + cache                                                                                 | Three M4Ks + cache                                                                                                    |                                    |
| Hardware Multiply:                                                                        | DSP Block                    | Hardware Divide                                                                                  | i.                                                                                                    |                                    |
| Reset Vector:                                                                             | Memory Law and               |                                                                                                  |                                                                                                    |                                    |
|                                                                                           | ext_flash                    |                                                                                                  | JuJu                                                                                                    | J×0000000                          |
| Exception vector: N                                                                       | nemory: sdram                |                                                                                                  | 00×                                                                                                    | ×01000020                          |
|                                                                                           |                              |                                                                                                  |                                                                                                    |                                    |
| Only include the MM                                                                       | luden using an analytica au  |                                                                                                  | N.41.1                                                                                                    |                                    |
| Fast TLB Miss Excep                                                                       | tion Vector: Memory:         | stem triat explicitly supports all M                                                             | Offset: 0x0                                                                                                    |                                    |
|                                                                                           |                              |                                                                                                  |                                                                                                    |                                    |
|                                                                                           |                              |                                                                                                  |                                                                                                    |                                    |
|                                                                                           |                              |                                                                                                  |                                                                                                    |                                    |
|                                                                                           |                              |                                                                                                  |                                                                                                    |                                    |

Figure 11: NIOS II processor configuration in its standard version

The instruction and data caches are enabled:

|                                                                                                    | Nios Il Processor - cpu 🔴                                                                                                    | 000           |
|----------------------------------------------------------------------------------------------------|----------------------------------------------------------------------------------------------------|---------------|
| File Edit f                                                                                                    | Nios II Processor                                                                                                    |               |
| Com;     Bridg     G-Interf     G-Lega     Mem     G-Perip     G-C     G-C     G- | Parameter<br>Settings         Core Nios II       Caches and Memory Interfaces       Advanced Features       MMU and MFU Settings       JTAG Debug Module       Custom Instructions         Caches and Memory Interfaces       Instruction Master       Data Master       Data Master       Data Master         Instruction Cache: <ul> <li>Keytes</li> <li>Enable Bursts (Burst Size: 32 bytes)</li> <li>Help</li> <li>Include tightly coupled instruction master port(s).</li> <li>Number of ports</li> <li>Include tightly coupled instruction master port(s).</li> <li>Number of ports</li> <li>Include tightly coupled instruction master port(s).</li> <li>Number of ports</li> <li>Include tightly coupled instruction master port(s).</li> <li>Number of ports</li> <li>Include tightly coupled instruction master port(s).</li> <li>Number of ports</li> <li>Include tightly coupled instruction master port(s).</li> <li>Number of ports</li> <li>Include tightly coupled instruction master port(s).</li> <li>Number of ports</li> <li>Include tightly coupled instruction master port(s).</li> <li>Number of ports</li> <li>Include tightly coupled instruction master port(s).</li> <li>Number of ports</li> <li>Include tightly coupled instruction ports</li> <li>Include tightly coupled instruction ports</li> <li>Include tightly coupled instruction ports</li> <li>Include tightly coupled instruction ports</li> <li>Include tightly coupled instruction ports</li> <li>Include tightly coupled instruction ports</li> <li>Include tightly coupled instruction ports</li> <li>Include tightly coupled instruction ports</li> <li>Include tightly coupled instruction ports</li> <li>Include tig</li></ul> | Add<br>Remove |
| ()) Info: ex                                                                                                    |                                                                                                    |               |
|                                                                                                    | Cancel < Back Next > Finish                                                                                                    | -             |

Figure 12: Data and instruction cache configuration

MMU or MPU circuits are disabled (new functionalities appeared with the Quartus II version 8).

In consequence, you have to use the no-MMU Linux version ( $\mu$ Clinux for NIOS II) with the NIOS II processor with or without Xenomai enabled...

|                                                                               | Nios II Processor                                                                                                    | About Documentation                                                                                                    |
|-------------------------------------------------------------------------------|----------------------------------------------------------------------------------------------------|----------------------------------------------------------------------------------------------------|
| Parameter                                                                     |                                                                                                    |                                                                                                    |
| Settings                                                                      |                                                                                                    |                                                                                                    |
| Core Nios II<br>Advanced E                                                    | Caches and Memory Interfaces Advanced Features                                                                                                    | MMU and MPU Settings > JTAG Debug Module > Custom Instructions                                                                                                    |
|                                                                               | caures                                                                                                    |                                                                                                    |
|                                                                               | cpu_resetrequest and cpu_resettaken signals                                                                                                    |                                                                                                    |
| These s<br>You mu                                                             | signals appear on the top-level SOPC Builder system.<br>ist manually connect these signals to logic external to the SOPC Builder s                                                                                                    | system.                                                                                                    |
| 0                                                                             |                                                                                                    |                                                                                                    |
| couid ci                                                                      | ontrol register value:                                                                                                    |                                                                                                    |
| Excention                                                                     | Checking                                                                                                    |                                                                                                    |
|                                                                               |                                                                                                    |                                                                                                    |
|                                                                               | Instruction (aways present with wiwo and wPo)                                                                                                    |                                                                                                    |
|                                                                               |                                                                                                    |                                                                                                    |
|                                                                               |                                                                                                    |                                                                                                    |
|                                                                               | exception information (always present with Middl and MEU) :                                                                                                    |                                                                                                    |
|                                                                               |                                                                                                    |                                                                                                    |
|                                                                               |                                                                                                    |                                                                                                    |
|                                                                               |                                                                                                    |                                                                                                    |
|                                                                               |                                                                                                    |                                                                                                    |
|                                                                               |                                                                                                    |                                                                                                    |
|                                                                               |                                                                                                    |                                                                                                    |
|                                                                               |                                                                                                    |                                                                                                    |
|                                                                               |                                                                                                    |                                                                                                    |
|                                                                               |                                                                                                    |                                                                                                    |
|                                                                               |                                                                                                    |                                                                                                    |
|                                                                               |                                                                                                    |                                                                                                    |
|                                                                               |                                                                                                    | Canada (Reada ) Elizida                                                                                                    |
|                                                                               |                                                                                                    | Cancel Cancel Kext > Finish                                                                                                    |
|                                                                               |                                                                                                    | Cancel Cancel Next > Finish                                                                                                    |
|                                                                               | Nios II Proces                                                                                                    | Cancel Cancel Next > Finish                                                                                                    |
|                                                                               | Nios II Processor                                                                                                    | Cancel Cancel Next > Finist                                                                                                    |
| Negeter.                                                                      | Nios II Processor                                                                                                    | Cancel < Back Next > Finist<br>ssor - cpu<br>About Occumentation                                                                                                    |
| Megecore<br>Parameter<br>Settinger                                            | Nios II Processor                                                                                                    | Cancel < Back Next > Finish<br>ssor - cpu<br>[About] Documentation                                                                                                   |
| Regecter<br>Megecter<br>Parameter<br>Settings II                              | Nios II Proces Nios II Processor Caches and Memory Interfaces Advanced Features                                                                                                    | Cancel & Back Next > Finist<br>ssor - cpu<br>About Documentation                                                                                                    |
| Parameter<br>Settings<br>Core Nios II                                         | Nios II Proces Nios II Processor Caches and Memory Interfaces Advanced Features IPU Settings                                                                                                    | Cancel Cancel Next > Finish<br>ssor - cpu<br>About Documentation<br>MMU and MPU Settings JTAG Debug Module Custom Instructions                                       |
| Magacon<br>Parameter<br>Settings<br>Core Nios II<br>-MMU and M                | Nios II Proces Nios II Processor Caches and Memory Interfaces Advanced Features RU Settings                                                                                                    | Cancel Cancel Next > Finist<br>ssor - cpu<br>About Documentation<br>MMU and MPU Settings JTAG Debug Module Custom Instructions                                       |
| Arrow Core Nios II<br>May Core Nios II<br>MMU and M<br>MMU<br>Process II      | Nios II Process Nios II Processor Caches and Memory Interfaces Advanced Features PU Settings O(PID) Bits: 10 Bits                                                                                                    | Cancel & Back Next > Finist<br>ssor - cpu<br>About Documentation<br>MMU and MPU Settings JTAG Debug Module Custom Instructions                                       |
| Parameter<br>Settings<br>Core Nios II<br>-MMU and M<br>Process II             | Nios II Processor  Caches and Memory Interfaces  Advanced Features  PU Settings  (PID) Bits: 10 Bits                                                                                                    | Cancel Cancel About Next > Finist<br>ssor - cpu<br>About Documentation<br>MMU and MPU Settings JTAG Debug Module Custom Instructions                                 |
| Parameter<br>Settings<br>Core Nios II<br>MMU and M<br>Process II              | Nios II Processor Nios II Processor Caches and Memory Interfaces Advanced Features PU Settings O(PID) Bits: 10 Bits Confidence France France France France France                                                                                                    | Cancel & Back Next > Finist<br>assor - cpu<br>About Documentation<br>MMU and MPU Settings JTAG Debug Module Custom Instructions                                      |
| Parameter<br>Settings<br>Core Nos II<br>MMU and M<br>Process II<br>TLB Entrie | Nios Il Processor Nios II Processor Caches and Memory Interfaces Advanced Features PU Settings >(PID) Bits: 10 Bits ====================================                                                                                                    | Cancel Cancel About Finish<br>ssor - cpu<br>About Documentation<br>MMU and MPU Settings JTAG Debug Module Custom Instructions                                        |
| Parameter<br>Settings<br>Core Nos II<br>                                      | Nios II Processor           Caches and Memory Interfaces         Advanced Features           IPU Settings         (PID) Bits:         10 Bits           128 Entries         ssociativity:         16 Ways                                                                                                    | Cancel & Back Next > Finist<br>ssor - cpu<br>About Documentation<br>MMU and MPU Settings JTAG Debug Module Custom Instructions                                       |
| Parameter<br>Settings<br>Core Nios II<br>                                     | Nios II Processor  Caches and Memory Interfaces  Advanced Features  (PID) Bits: 10 Bits  128 Entries  ssociativity: 16 Ways B Entries: 6 Entries                                                                                                    | Cancel & Back Next > Finist<br>ssor - cpu           About         Documentation           MMU and MPU Settings         JTAG Debug Module         Custom Instructions |
| Parameter<br>Settings<br>Core Nios II<br>                                     | Nios II Processor Nios II Processor Caches and Memory Interfaces Advanced Features (PID) Bits: 0 Bits Secondarivity: 128 Entries Secondarivity: 18 Ways B Entries: 6 Entries Entries: 6 Entries                                                                                                    | Cancel       < Back                                                                                                    |
| Parameter<br>Settings<br>Core Nios II<br>                                     | Nios Il Processor Nios II Processor Caches and Memory Interfaces Advanced Features PU Settings O (PID) Bits: 10 Eits Si 128 Entries Sissociativity: 16 Ways B Entries Entries: 4 Entries                                                                                                    | Cancel       < Back                                                                                                    |
| Parameter<br>Settings<br>Core Nios II<br>                                     | Nios Il Processor Nios II Processor Caches and Memory Interfaces Advanced Features PU Settings 2 (PID) Bits: 10 Bits 128 Entries ssociativity: 128 Entries Entries: 4 Entries Entries: 4 Entries                                                                                                    | Cancel       < Back                                                                                                    |
| Parameter<br>Settings<br>Core Nios II<br>                                     | Nios II Processor Nios II Processor Caches and Memory Interfaces Advanced Features (128 Entries ssociativity: 128 Entries ssociativity: 16 Ways B Entries Entries: 4 Entries Entries: 4 Entries Entries: 4 Entries                                                                                                    | Cancel       < Back                                                                                                    |
| Parameter<br>Settings<br>Core Nios II<br>                                     | Nios II Process Nios II Processor Caches and Memory Interfaces Advanced Features (120 Settings (120 Settings (120 Entries ssociativity: 10 Bits 128 Entries ssociativity: 16 Ways B Entries Entries: 4 Entries Entries: 4 Entr | Cancel       < Back                                                                                                    |

Cancel < Back Next > Finish

📐 Warnin <u> </u>Warnin 🕕 Info: **e**) Enable the JTAG (level 1) for debugging:

| 1                                    | 0                                                                                           |                                                                                                  | Nios II Process                                                                        | sor - cpu                                                                                                   |                                                                                                    | 0                   | 0                   |
|--------------------------------------|---------------------------------------------------------------------------------------------|--------------------------------------------------------------------------------------------------|----------------------------------------------------------------------------------------|----------------------------------------------------------------------------------------------------|----------------------------------------------------------------------------------------------------|---------------------|---------------------|
| idit t<br>n Corr                     | MegaCore <sup>®</sup> Nio:                                                                  | s II Processor                                                                                   |                                                                                        |                                                                                                    | Abo                                                                                                    | ut Documentation    |                     |
| Com                                  | Parameter<br>Settings                                                                       |                                                                                                  |                                                                                        |                                                                                                    |                                                                                                    | -                   | 0 al                |
| ⊷ ⊜  \<br>Brida                      | Core Nios II                                                                                | thes and Memory Interfaces                                                                       | Advanced Features                                                                      | MMU and MPU Settings                                                                                        | TAG Debug Module                                                                                                    | Custom Instructions | Add                 |
| Interf                               | = ITAG Dobug Medula                                                                         | ches and Memory Incontaces                                                                       | Havancear catares                                                                      | Mino and Miro Settings                                                                                      |                                                                                                    |                     |                     |
| Lega                                 | STAO Debug Module                                                                           |                                                                                                  |                                                                                        |                                                                                                    |                                                                                                    |                     |                     |
| Memo                                 | Select a debugging I                                                                        | level:                                                                                           | 1                                                                                      | 101 10                                                                                                    | 10                                                                                                    |                     |                     |
| Perip                                | O No Debugger                                                                               | Level 1                                                                                          | O Level 2                                                                              | CLevel 3                                                                                                    | OLevel 4                                                                                                    |                     |                     |
| er-C<br>er-F<br>er-N<br>er-N<br>er-N |                                                                                             | Download Software<br>Software Breakpoints                                                        | Download Software<br>Software Breakpoints<br>2 Hardware Breakpoints<br>2 Data Triggers | Download Software<br>Software Breakpoints<br>2 Hardware Breakpoints<br>2 Data Triggers<br>Instruction Trace | Download Software<br>Software Breakpoints<br>4 Hardware Breakpoints<br>4 Data Triggers<br>Instruction Trace<br>Data Trace<br>On-Chip Trace<br>Off-Chip Trace | 6                   | 810'                |
| USB                                  | No LEs                                                                                      | 300-400 LEs                                                                                      | 800-900 LEs                                                                            | 2400-2700 LEs                                                                                               | 3100-3700 LEs                                                                                                    |                     |                     |
| Videc                                | No M4Ks                                                                                     | Two M4Ks                                                                                         | Two M4Ks                                                                               | Four M4Ks                                                                                                   | Four M4Ks                                                                                                    | 7                   | 7ff:                |
|                                      | Include debugreq a<br>These signals app<br>You must manually<br>Break Vector<br>Memory: cpu | and debugack signals<br>ear on the top-level SOPC Builder<br>y connect these signals to logic ex | system.<br>ternal to the SOPC Builder sy<br>/set:                                      | ystem.                                                                                                    | 22)                                                                                                    | 1<br>8<br>8         | 10f<br>810:<br>810: |
| _                                    | -Advanced Debug S                                                                           | Settinas                                                                                         |                                                                                        |                                                                                                    |                                                                                                    |                     |                     |
| v                                    | OCLOBCHID Trace:                                                                            | 00 Evenes                                                                                        |                                                                                        |                                                                                                    |                                                                                                    |                     |                     |
|                                      |                                                                                             | 26 Frames                                                                                        |                                                                                        |                                                                                                    |                                                                                                    |                     |                     |
| /arnin                               | Misutometacolly ge                                                                          | enerate internal 2X clock signal H                                                               | <u>elp</u>                                                                             |                                                                                                    |                                                                                                    |                     |                     |
| /arnin                               | Advanced debug lice                                                                         | enses can be purchased from FS2                                                                  | 2. www.fs2.com                                                                         |                                                                                                    |                                                                                                    |                     |                     |
| fo: e)                               |                                                                                             |                                                                                                  |                                                                                        |                                                                                                    |                                                                                                    |                     |                     |
|                                      |                                                                                             |                                                                                                  |                                                                                        |                                                                                                    |                                                                                                    |                     |                     |
|                                      |                                                                                             |                                                                                                  |                                                                                        |                                                                                                    |                                                                                                    |                     |                     |
|                                      |                                                                                             |                                                                                                  |                                                                                        |                                                                                                    |                                                                                                    |                     |                     |
|                                      |                                                                                             |                                                                                                  |                                                                                        |                                                                                                    |                                                                                                    |                     |                     |
|                                      |                                                                                             |                                                                                                  |                                                                                        |                                                                                                    |                                                                                                    |                     |                     |
|                                      |                                                                                             |                                                                                                  |                                                                                        |                                                                                                    |                                                                                                    |                     |                     |

Figure 14: JTAG (level 1) configuration

You don't use the custom instructions:

| -           | 1             |                              | Nios II Pro        | ocessor - cpu          |                | (                   | 000        |
|-------------|---------------|------------------------------|--------------------|------------------------|----------------|---------------------|------------|
| File Edit I |               |                              |                    |                        |                |                     |            |
| System Corr | MegaCore      | Nios II Processor            |                    |                        |                | About Documentation |            |
| 🛄 Com       | Parameter     |                              |                    |                        |                |                     |            |
| - • N       | Cove Mine T   |                              | Advanced Freeburgs |                        | TAC Debut Mar  |                     | Add        |
| ± Bridg     | Core Nios I.  | Caches and Memory Internaces | Auvanceu reacures  | / MMO and MPO Settings | JTAG DEbug Mot |                     | Remove     |
|             | Bitswap       |                              | Name               | Clock Cycles           | N Port         | Opcode Extension    |            |
|             | Endian Conv   | verter                       |                    |                        |                |                     |            |
| 🖻 Perip     | Floating Poir | nt Hardware                  |                    |                        |                |                     |            |
| €-E         | Interrupt Ve  | ctor                         |                    |                        |                |                     |            |
|             |               |                              |                    |                        |                |                     | <u>^</u>   |
| +<br>       |               |                              |                    |                        |                |                     |            |
|             |               |                              |                    |                        |                |                     | I<br>8107f |
| ±-N         |               |                              |                    |                        |                |                     |            |
|             |               |                              |                    |                        |                |                     |            |
| .∎-USB      |               |                              |                    |                        |                |                     |            |
| ⊡Vide¢      |               |                              |                    |                        |                |                     | 7ffff      |
|             |               |                              |                    |                        |                |                     |            |
|             |               |                              |                    |                        |                |                     | Offff      |
|             |               |                              |                    |                        |                |                     | 10444      |
|             |               |                              |                    |                        |                |                     | IOIII      |
|             |               |                              |                    |                        |                |                     | 81087      |
|             |               |                              |                    |                        |                |                     | 81093 -    |
|             |               |                              |                    |                        |                |                     | •          |
|             |               |                              |                    |                        |                |                     |            |
| New         |               |                              |                    |                        |                |                     |            |
|             |               |                              |                    |                        |                |                     |            |
| Antoneia    |               | Add Import                   |                    | Remove Edit            | Move Up        | Move Down           |            |
| A Warnin    |               |                              |                    |                        |                |                     |            |
| A vvarnin   |               |                              |                    |                        |                |                     |            |
| U Into: e   |               |                              |                    |                        |                |                     |            |
|             |               |                              |                    |                        |                |                     |            |
|             |               |                              |                    |                        |                |                     |            |
|             |               |                              |                    |                        |                |                     |            |
|             |               |                              |                    |                        |                |                     |            |
|             |               |                              |                    |                        | [c;            |                     |            |
|             |               |                              |                    |                        |                |                     |            |

Figure 15: Custom instruction configuration

4. sys\_clk\_timer timer

## **IMPORTANT SOPC DESIGN RULE FOR XENOMAI:**

When you instantiate your peripherals in your SoPC system with the *SOPC Builder* tool, the peripherals appear in the *.ptf* file in the order they have been created.

When you create the *nios2.h* file from your *.ptf* file (see 4.2), the used parser (Perl script) searches the first Altera timer and uses it as a Linux tick timer.

# You must create first the *sys\_clk\_timer* timer in the SoPC system and then the other timers after.

If you have not done it, erase all Altera timers in your SoPC system (*SOPC Builder*), save and create again first the *sys\_clk\_timer* timer!

The *sys\_clk\_timer* timer is used by Linux as a tick timer. Its configuration with the *SoPC Builder* tool is:

- 32-bit timer.
- Timeout period: 10 ms.
- Preset: custom. Writable period, readable snapshot, Start/Stop control bits.

| Edit Module                                                                                                    | e - Altera SO                | 2C Builder - std_1s10.sopc* (D:tmp\design_xenomai_v3\standard_Xenomai_q9.0 | _v3.0\std_1s10.sopc)                                                      |                                                      |      |
|----------------------------------------------------------------------------------------------------|------------------------------|----------------------------------------------------------------------------|---------------------------------------------------------------------------|------------------------------------------------------|------|
| e Ealt Module System View IC                                                                                                    | DOIS INIOSI                  | interval limer - sys_cik_umer                                              | <b>•</b>                                                                  |                                                      |      |
| ystem Contents System Generation                                                                                                    | Target                       | Interval Timer                                                             |                                                                           |                                                      |      |
| Nios II Processor     Bridges and Adapters     Interface Protocols     Legacy Components     Memories and Memory Control     Peripherals | Device F                     | Parameter<br>Settings                                                      | MHz<br>50,0<br>50,0<br>50.0                                               | * R                                                  | Add  |
| Debug and Performance                                                                                                    | Use                          | Period: 10 ms                                                              | Base                                                                      | End                                                  | Tags |
| Display     FPGA Peripherals     G-Microcontroller Peripherals     G-Microcontroller Veripherals     G-0 (Parallel I/O)                  |                              | Timer counter size                                                         | 0x02100000           0x00810860           0x00810900           0x00810800 | 0x0210ffff<br>0x0081087f<br>0x0081093f<br>0x0081081f | *    |
| ⊕-Multiprocessor Coordinatic                                                                                                    |                              | Hardware options                                                           | 0x00810820                                                                | 0x00810827                                           |      |
| PLL     USB     Video and Image Processing                                                                                               |                              | Presets: Custom                                                            | <b>₽ 0x00810840</b>                                                       | 0x0081085f                                           |      |
|                                                                                                    |                              | Registers                                                                  | 0x00810830                                                                | 0x0081083f                                           |      |
|                                                                                                    |                              | <ul> <li>✓ Writable period</li> <li>✓ Readable snapshot</li> </ul>         |                                                                           | 0x0081088f                                           |      |
| 4 · · · · · ·                                                                                                    |                              | Start/Stop control bits                                                    |                                                                           |                                                      |      |
|                                                                                                    | •                            | Coutput signals                                                            | 0x008108a0                                                                | 0x008108af                                           | •    |
| New                                                                                                    | Remove                       | Timeout pulse (1 clock wide) System reset on timeout (Watchdog)            | it                                                                        |                                                      |      |
| Karning: onchip_ram_64_kbytes:                                                                                                    | This memor                   |                                                                            |                                                                           |                                                      |      |
| Warning: reconfig_request_pio: P Info: ext_flash: Flash memory capac                                                                     | NO inputs ar<br>city: 8,0 MB |                                                                            |                                                                           |                                                      |      |
|                                                                                                    |                              | Cancel                                                                     | ish                                                                       |                                                      |      |
|                                                                                                    | L                            |                                                                            |                                                                           |                                                      |      |

Figure 16: sys\_clk\_timer Linux timer configuration

## 5. hrtimer timer

The *hrtimer* timer is used by Xenomai as a high-precision clock event source. Its configuration with the *SoPC Builder* tool is:

- Timer: 32 bits.
- Timeout period: 1 µs.
- Preset : custom. Writable period, readable snapshot, Start/Stop control bits.

| Edit Module System View To                                                                                         | ools Nios I 🚇      | Interval Timer - hrtimer                          |                             |            |        |
|----------------------------------------------------------------------------------------------------|--------------------|---------------------------------------------------|-----------------------------|------------|--------|
| Component Library                                                                                                  | Target<br>Device F | Interval Timer<br>About Documentation<br>arameter | MHz                         |            | Add    |
| Bridges and Adapters     Interface Protocols     Legacy Components     Memories and Memory Control     Perioherals |                    | Timeout period                                    | <b>50,0</b><br>50,0<br>50.0 | *          | Remove |
| Debug and Performance                                                                                              | Use                | Period: 1 us                                      | Base                        | End        | Tags   |
| 🖻 Display                                                                                                    |                    |                                                   | 0x02100000                  | 0x0210ffff |        |
|                                                                                                    |                    | Timer counter size                                | <b>₫ 0x00810860</b>         | 0x0081087f |        |
| Microcontroller Peripherals                                                                                        |                    | Counter Size: 32 with bits                        | <b>0x00810900</b>           | 0x0081093f |        |
| Interval Timer     Plo (Parallelulo)                                                                               |                    |                                                   | 0x00810800                  | 0x0081081f |        |
| PIO (Parallel I/O)                                                                                                 |                    | Hardware options                                  | -                           |            |        |
| multiprocessor Coordinatic                                                                                         |                    |                                                   | 0x00810820                  | 0x00810827 |        |
|                                                                                                    |                    | Presets: Custom                                   |                             |            |        |
|                                                                                                    |                    |                                                   | 0x00810840                  | 0x0081085f | _      |
| ervideo and image Processing                                                                                       |                    | -Registers                                        | 1                           |            |        |
|                                                                                                    |                    |                                                   | 0x00810830                  | 0x00810831 |        |
|                                                                                                    |                    | Writable period                                   | 000010000                   | 0-00010004 |        |
|                                                                                                    | 57                 | Readable spapshot                                 | 0X00810880                  | 0x00810881 |        |
|                                                                                                    |                    |                                                   | 0-0-00210220                | 0-00010004 |        |
|                                                                                                    |                    | Start/Stop control bits                           | 0x00010070                  | 0x00810891 |        |
|                                                                                                    |                    |                                                   | 0~008108>0                  | 0v008108sf |        |
|                                                                                                    | < <u>-</u>         | - Output signals                                  | UXUUUUUU                    | CAUCCICCAL |        |
|                                                                                                    |                    |                                                   |                             |            |        |
|                                                                                                    | Davis              | Timeout pulse (1 clock wide)                      |                             |            |        |
|                                                                                                    | Kemove             | Custom venet en times et (0/stabiles)             | III                         |            |        |
|                                                                                                    |                    | System reset on timeout (watchdog)                |                             |            |        |
|                                                                                                    |                    |                                                   |                             |            |        |
| vvarning: onchip_ram_64_kbytes:                                                                                    | : This memor       |                                                   |                             |            |        |
| Warning: <b>reconfig_request_pio</b> : P                                                                           | PIO inputs ar      |                                                   |                             |            |        |
| Info: ext_flash: Flash memory capa                                                                                 | icity: 8,0 MB      |                                                   |                             |            |        |
|                                                                                                    |                    |                                                   |                             |            |        |
|                                                                                                    |                    |                                                   |                             |            |        |
|                                                                                                    | -                  |                                                   |                             |            |        |
|                                                                                                    |                    | Cancel                                            | ish                         |            |        |

Figure 17: hrtimer Xenomai timer configuration

## 6. hrclock timer

The *hrclock* timer is used by Xenomai as a freerunning counter for precise time stamping purpose, in the snapshot mode. Its configuration with the *SoPC Builder* tool is:

- 64-bit timer.
- Timeout period: 1  $\mu$ s. The timer functionality is not used by Xenomai.
- Preset: custom. Writable period, readable snapshot, Start/Stop control bits.

| Edit Module System View T                                                                               | ools Nios I 🔔                               | Interval Timer - hrclock                                        | •                    |              |       |
|----------------------------------------------------------------------------------------------------|---------------------------------------------|-----------------------------------------------------------------|----------------------|--------------|-------|
| tem Contents System Generation                                                                          | Target                                      | Interval Timer                                                  | nentation            |              |       |
| Component Library                                                                                       | Device F                                    |                                                                 | MHZ                  |              | Add   |
| -Bridges and Adapters     -Interface Protocols     -Legacy Components                                   | Sett                                        | nnecer<br>ings                                                  | 50,0<br>50,0<br>50,0 | R            | lemov |
| Memories and Memory Control     Deripherele                                                             | E I B                                       | neout period                                                    |                      |              |       |
| -Pehprierais     -Debug and Performance                                                                 | Pe                                          | riod: 5 clocks                                                  | Bace                 | End          | Tone  |
| ⊡ Display                                                                                               | 036                                         |                                                                 | 0x0210000            | 0 0x0210ffff | rago  |
| FPGA Peripherals                                                                                        |                                             | ner counter size                                                | 0x00810860           | 0 0x0081087f |       |
| -Microcontroller Peripherals                                                                            | Co                                          | ounter Size: 64 Juits                                           | <b>■ 0x00810900</b>  | 0 0x0081093f |       |
| Interval Timer<br>Interval Timer<br>PIO (Parallel I/O)                                                  |                                             | ardware options                                                 | 0x00810800           | ) 0x0081081f |       |
| Multiprocessor Coordinatic                                                                              |                                             |                                                                 | <b>■ 0x00810820</b>  | ) 0x00810827 |       |
| ⊎-PLL<br>∃-USB<br>∃Video and Image Processing                                                           | Pri Pri                                     | esets: Custom                                                   | ₽ 0x00810840         | 0 0x0081085f |       |
|                                                                                                    |                                             | Registers                                                       | 0x00810830           | ) 0x0081083f |       |
|                                                                                                    |                                             | Viritable period                                                | ₽° 0x00810880        | ) 0x0081088f |       |
|                                                                                                    |                                             | Start/Stop control bits                                         | ₩ 0x00810890         | ) 0x0081089f |       |
|                                                                                                    |                                             | Output signals                                                  | 0x008108a(           | ) 0x008108af |       |
| ew Edit Add                                                                                             | Remove                                      | Timeout pulse (1 clock wide) System reset on timeout (Watchdog) | vit                  |              |       |
| Warning: onchip_ram_64_kbytes<br>Warning: reconfig_request_pio: F<br>Info: ext_flash: Flash memory capa | This memor<br>PIO inputs ar<br>city: 8,0 MB |                                                                 |                      |              |       |
|                                                                                                    |                                             | Canr                                                            | cel Finish           |              |       |

Figure 18: hrclock Xenomai timer configuration

## 4. SOFTWARE CONFIGURATION: A STEP BY STEP GUIDE

#### 4.1. Altera tool installation under Linux

It is possible to use the Altera tools under Linux. In this way, we just need one machine under Linux for both HW and SW development.

The document [5] deeply explains how to do this installation. The installation procedure has been validated under Fedora 10 to Fedora 12.

We have used in this guide the version 9.0 of the *Quartus II* tools:

```
$ cd
$ wget ftp://ftp.altera.com/outgoing/release/90 quartus linux.tar
$ wget ftp://ftp.altera.com/outgoing/release/90 nios2eds linux.tar
$ wget ftp://ftp.altera.com/outgoing/release/90 modelsim ae linux.tar
$ tar -xvf 90 nios2eds linux.tar
$ cd nios2eds
# ./install
$ cd
$ tar -xvf 90 modelsim ae linux.tar
$ cd modelsim ae
# ./install
$ cd
$ tar -xvf 90 quartus linux.tar
$ cd quartus
# ./install
$ cd
```

All the Altera software has been installed under the /opt/altera9.0 directory.

```
Create the n2sdk script that you put in your ~/bin directory:

!/bin/bash

# Run this for a Nios II SDK bash shell

export LM_LICENSE_FILE=1700@localhost

SOPC_KIT_NIOS2=/opt/altera9.0/nios2eds

export SOPC_KIT_NIOS2

SOPC_BUILDER_PATH_90=/opt/altera9.0/nios2eds

export SOPC_BUILDER_PATH_90

unset GCC_EXEC_PREFIX

QUARTUS_ROOTDIR=/opt/altera9.0/quartus

export QUARTUS_ROOTDIR

export PERL5LIB=/usr/lib/perl5/5.10.0

bash --rcfile $QUARTUS_ROOTDIR/sopc_builder/bin/nios_bash
```

For using the Altera *Quartus II* and *ModelSim* tools for synthesis and simulation, you must acquire valid floating licences from Altera that you'll use with a *flexIm* server...

But you can use freely the Altera tools for programming the target board.

Install the JTAG module. In this guide, we use with the target board the USB Blaster module:

```
# mkdir /etc/jtagd
# cp /opt/altera9.0/quartus/linux/pgm_parts.txt /etc/jtagd/jtagd.pgm_parts
$ n2sdk
[NiosII EDS]$ su
Password:
# jtagd
# exit
[NiosII EDS]$ touch ~/.jtag.conf
[NiosII EDS]$ touch ~/.jtag.conf
[NiosII EDS]$ jtagconfig
1) USB-Blaster [USB 2-1.3.2]
020010DD EP1S10
```

```
Verify that the nios2-download command is ready for downloading a file into the target board:
[NiosII EDS]$ nios2-download
Using cable "USB-Blaster [USB 2-1.3.2]", device 1, instance 0x00
Pausing target processor: OK
Restarting target processor
[NiosII EDS]$
```

The Altera tools are now ready under Linux.

## 4.2. Linux configuration for the NIOS II processor

You have to use the NIOS processor without MMU or MPU, running a  $\mu$ Clinux distribution.

```
Download the µClinux distribution for NIOS II processor [4]:
$ cd
$ wget http://www.niosftp.com/pub/uclinux/nios2-linux-20090730.tar
```

```
Install the archive file:
$ tar -xvf nios2-linux-20090730.tar
```

All the software is under the *nios2-linux* directory: \$ cd nios2-linux

Run the *checkout* script for recovering all source files and you use after the *update* script for updating:

\$ ./checkout
\$ ./update

Checkout the kernel baseline from the linux-2.6 git repository, according to the commit number mentioned for the target release, in the ksrc/nios2/patches/README file:

```
$ cd
$ cd nios2-linux/linux-2.6
$ git checkout -b ipipe d01303a1035a39e445007c7522d89ad985c4153c
```

```
Install the gcc crosscompiler for the NIOS II processor:
```

```
$ wget http://www.niosftp.com/pub/gnutools/nios2gcc-20080203.tar.bz2
# tar jxf nios2gcc-20080203.tar.bz2 -C /
```

Adjust your PATH variable in your *profile* file (~/.bash\_profile): PATH=/opt/nios2/bin:\$PATH export PATH

#### Verify that the gcc crosscompiler for NIOS II is ready:

```
$ nios2-linux-gcc -v
Reading specs from /opt/nios2/lib/gcc/nios2-linux-uclibc/3.4.6/specs
Configured with: /root/buildroot/toolchain_build_nios2/gcc-
3.4.6/configure --prefix=/opt/nios2 --build=i386-pc-linux-gnu
--host=i386-pc-linux-gnu --target=nios2-linux-uclibc --enable-
languages=c,c++ --disable-__cxa_atexit --enable-target-optspace
--with-gnu-ld --disable-shared --disable-nls --enable-threads
--enable-multilib
Thread model: posix
gcc version 3.4.6
```

We suppose now that  $\frac{\int U Clinux_dist}{\int u Clinux_dist}$  variable is the directory containing the  $\mu$ Clinux source files, in our case *nios2-linux/uClinux-dist* directory.

Configure µClinux for the NIOS II processor:

\$ cd \$uClinux\_dist
\$ make menuconfig

In the *menuconfig* screens, verify that the following options are enabled:

```
Vendor/Product Selection --->
    --- Select the Vendor you wish to target
        Vendor (Altera) --->
    --- Select the Product you wish to target
        Altera Products (nios2) --->
Kernel/Library/Defaults Selection --->
        --- Kernel is linux-2.6.x
        Libc Version (None) --->
[*] Default all settings (lose changes)
[] Customize Kernel Settings
[] Customize Vendor/User Settings
[] Update Default Vendor Settings
```

Create now the *nios2.h* file that is the link between the HW SoPC system and the  $\mu$ Clinux software via the *.ptf* file of your design:

\$ make vendor hwselect SYSPTF=/path\_to\_your\_design/your\_design.ptf

RUNNING hwselect --- Please select which CPU you wish to build the kernel against: (1) cpu - Class: altera nios2 Type: s Version: 7.080900 Selection: 1 --- Please select a device to execute kernel from: (1) ext flash Class: altera avalon cfi flash Size: 8388608 bytes (2) onchip ram 64 kbytes Class: altera avalon onchip memory2 Size: 65536 bytes (3) ext ram Class: altera nios dev kit stratix edition sram2 Size: 1048576 bytes (4) sdram Class: altera avalon new sdram controller Size: 16777216 bytes Selection: 4 --- Summary using PTF: /home/kadionik/design xenomai/std 1s10.ptf CPU: cpu Program memory to execute from: sdram

You may configure  $\mu$ Clinux for using the UART serial line as a Linux console instead of the JTAG UART emulation:

Compile now the Linux kernel:

\$ make

You can download the *zImage* file into the target board with the JTAG module: \$ n2sdk [NiosII EDS]\$ nios2-download -g images/zImage

Use the *minicom* tool for having access to the target board serial line: You can see the Linux traces: \$ minicom Uncompressing Linux... Ok, booting the kernel.

Linux version 2.6.30 (kadionik@linux01) (gcc version 3.4.6) #2 PREEMPT Fri Jan 0 uClinux/Nios II Built 1 zonelists in Zone order, mobility grouping off. Total pages: 4064 Kernel command line: NR IRQS:32 PID hash table entries: 64 (order: 6, 256 bytes) Dentry cache hash table entries: 2048 (order: 1, 8192 bytes) Inode-cache hash table entries: 1024 (order: 0, 4096 bytes) Memory available: 13604k/2492k RAM, 0k/0k ROM (1667k kernel code, 824k data) Calibrating delay loop... 24.26 BogoMIPS (lpj=121344) Mount-cache hash table entries: 512 net namespace: 264 bytes NET: Registered protocol family 16 init\_BSP(): registering device resources bio: create slab <bio-0> at 0
NET: Registered protocol family 2 IP route cache hash table entries: 1024 (order: 0, 4096 bytes) TCP established hash table entries: 512 (order: 0, 4096 bytes) TCP bind hash table entries: 512 (order: -1, 2048 bytes) TCP: Hash tables configured (established 512 bind 512) TCP reno registered NET: Registered protocol family 1 io scheduler noop registered io scheduler deadline registered (default) ttyS0 at MMIO 0x810840 (irq = 5) is a Altera UART console [ttyS0] enabled ttyS1 at MMIO 0x8108e0 (irq = 8) is a Altera UART smc91x.c: v1.1, sep 22 2004 by Nicolas Pitre <nico@cam.org> eth0: SMC91C11xFD (rev 1) at 80800300 IRQ 7 [nowait] eth0: Invalid ethernet MAC address. Please set using ifconfig dm9000 Ethernet Driver, V1.31 TCP cubic registered NET: Registered protocol family 17 RPC: Registered udp transport module. RPC: Registered tcp transport module. Freeing unused kernel memory: 596k freed (0x11da000 - 0x126e000) Shell invoked to run file: /etc/rc Command: hostname uClinux Command: mount -t proc proc /proc -o noexec, nosuid, nodev Command: mount -t sysfs sysfs /sys -o noexec,nosuid,nodev Command: mount -t devpts devpts /dev/pts -o noexec, nosuid Command: mount -t usbfs none /proc/bus/usb mount: mounting none on /proc/bus/usb failed: No such file or directory Command: mkdir /var/tmp Command: mkdir /var/log Command: mkdir /var/run Command: mkdir /var/lock Command: mkdir /var/empty Command: ifconfig lo 127.0.0.1 Command: route add -net 127.0.0.0 netmask 255.0.0.0 lo Command: cat /etc/motd Welcome to || - || - ||\_ | | | || |\_| 

For further information check: http://www.uclinux.org/

```
Execution Finished, Exiting
Sash command shell (version 1.1.1)
/>
```

#### 4.3. Xenomai configuration for the NIOS II processor

```
Download the latest Xenomai version from the git server:
$ cd
$ git clone git://xenomai.org/xenomai-head.git
```

```
For the latest stable version (2.5.2):
    wget http://download.gna.org/xenomai/stable/xenomai-
2.5.2.tar.bz2
    tar -xvjf xenomai-2.5.2.tar.bz2
```

We suppose now that the *\$xenomai\_root* variable is the directory containing the Xenomai source files.

Apply the *ipipe* patch for the NIOS II processor on the Linux kernel source files:

Compile the Xenomai utilities in order to integrate them into the romfs directory: \$ ./configure -host=nios2-linux \$ make install DESTDIR=\$uClinux dist/romfs

You may suppress all the Xenomai documentation in the *romfs* directory: \$\rm -rf \$uClinux\_dist/romfs/usr/xenomai/share/doc \$\rm -rf \$uClinux\_dist/romfs/usr/xenomai/share/man

Recompile the Linux kernel for including Xenomai support:

```
$ cd $uClinux_dist
$ make
```

Download the *zImage* file into the target board with the JTAG module: \$ n2sdk [NiosII EDS]\$ nios2-download -g images/zImage

Use the *minicom* tool for having access to the target board serial line: You can see the Linux traces: \$ minicom Uncompressing Linux... Ok, booting the kernel. Linux version 2.6.30 (kadionik@linux01) (gcc version 3.4.6) #18 PREEMPT Tue Mar0 Built 1 zonelists in Zone order, mobility grouping off. Total pages: 4064 Kernel command line: NR IRQS:32 PID hash table entries: 64 (order: 6, 256 bytes) I-pipe 1.1-00: pipeline enabled. Dentry cache hash table entries: 2048 (order: 1, 8192 bytes) Inode-cache hash table entries: 1024 (order: 0, 4096 bytes) Memory available: 11572k/4525k RAM, 0k/0k ROM (1931k kernel code, 2593k data) Calibrating delay loop... 24.06 BogoMIPS (lpj=120320) Mount-cache hash table entries: 512 net namespace: 264 bytes NET: Registered protocol family 16 init BSP(): registering device resources bio: create slab <bio-0> at 0 NET: Registered protocol family 2 IP route cache hash table entries: 1024 (order: 0, 4096 bytes) TCP established hash table entries: 512 (order: 0, 4096 bytes) TCP bind hash table entries: 512 (order: -1, 2048 bytes) TCP: Hash tables configured (established 512 bind 512) TCP reno registered NET: Registered protocol family 1 I-pipe: Domain Xenomai registered. Xenomai: hal/nios2 started. Xenomai: scheduling class idle registered. Xenomai: scheduling class rt registered. Xenomai: real-time nucleus v2.5.2 (Souls Of Distortion) loaded. Xenomai: starting native API services. Xenomai: starting POSIX services. Xenomai: starting RTDM services. io scheduler noop registered io scheduler deadline registered (default) ttyS0 at MMIO 0x810840 (irq = 5) is a Altera UART console [ttyS0] enabled ttyS1 at MMIO 0x8108e0 (irq = 8) is a Altera UART smc91x.c: v1.1, sep 22 2004 by Nicolas Pitre <nico@cam.org> eth0: SMC91C11xFD (rev 1) at 80800300 IRQ 7 [nowait] eth0: Invalid ethernet MAC address. Please set using ifconfig dm9000 Ethernet Driver, V1.31 TCP cubic registered NET: Registered protocol family 17 RPC: Registered udp transport module. RPC: Registered tcp transport module. Freeing unused kernel memory: 2276k freed (0x1232000 - 0x146a000) Shell invoked to run file: /etc/rc Command: hostname uClinux Command: mount -t proc proc /proc -o noexec, nosuid, nodev Command: mount -t sysfs sysfs /sys -o noexec, nosuid, nodev Command: mount -t devpts devpts /dev/pts -o noexec, nosuid Command: mount -t usbfs none /proc/bus/usb mount: mounting none on /proc/bus/usb failed: No such file or directory Command: mkdir /var/tmp Command: mkdir /var/log Command: mkdir /var/run Command: mkdir /var/lock Command: mkdir /var/empty Command: ifconfig lo 127.0.0.1 Command: route add -net 127.0.0.0 netmask 255.0.0.0 lo Command: cat /etc/motd Welcome to

```
_\___|_||_| ||\__|\__|\_/\_/
For further information check:
http://www.uclinux.org/
Execution Finished, Exiting
Sash command shell (version 1.1.1)
/>
/> cd /usr/xenomai/bin
/usr/xenomai/bin> ./latency -t2
== Sampling period: 10000 us
== Test mode: in-kernel timer handler
== All results in microseconds
warming up...
RTT| 00:00:01 (in-kernel timer handler, 10000 us period, priority 99)
RTH|-----lat min|-----lat avg|-----lat max|-overrun|----lat best|---lat worst
         73.080| 83.223| 90.020|
                                                 0 |
                                                        73.080|
                                                                      90.020
RTD|
                      55.164|
                                 104.840|
                                                 0 |
                                                                     104.840
RTD|
          1.820|
                                                         1.820|
                                 106.160
          3.240|
                      65.454|
                                                 0 |
                                                         1.820
                                                                     106.160
RTD|
                                                         0.920|
0.920|
RTDI
          0.920|
                      63.1671
                                  100.8001
                                                 0 |
                                                                     106.160
RTD|
          1.160|
                      65.735|
                                  103.860|
                                                 0 |
                                                                     106.160
                      62.741|
                                  105.180|
                                                                     106.160
RTD|
         -0.600|
                                                 0 |
                                                         -0.600|
                                  105.480|
                      64.406
                                                         -0.600|
                                                                     106.160
          3.520|
                                                0 |
RTD|
          1.720|
                      65.379|
                                 105.100|
                                                0 |
                                                         -0.600|
                                                                     106.160
RTD
          2.280|
                      66.0601
                                 106.980|
                                                0 |
                                                         -0.600|
                                                                     106.980
RTD
RTD|
          4.900|
                      65.314|
                                 106.320|
                                                 0 |
                                                         -0.600|
                                                                     106.980
```

## 5. **REFERENCES**

[1] The Xenomai project. http://www.xenomai.org

[2] The µClinux project for the NIOS II processor. http://www.nioswiki.com/

[3] The QuartusforLinux page. http://www.nioswiki.com/OperatingSystems/UClinux/QuartusforLinux

[4] The InstallNios2Linux page. http://www.nioswiki.com/InstallNios2Linux

[5] Altera tools under Linux : ftp://ftp.altera.com/outgoing/release